# Beginners Guide to OctopusEmail

Part of our Digital Foundations series

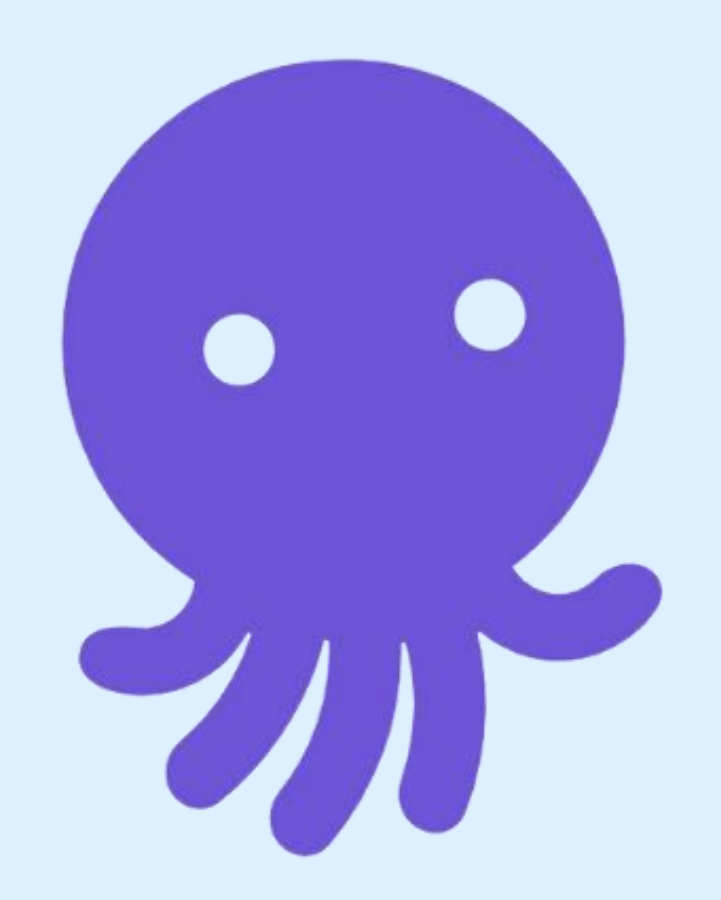

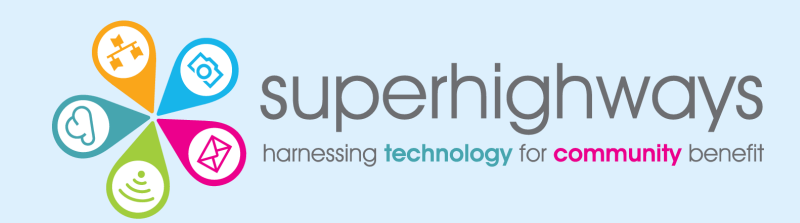

## **Digital Foundations programme**

There are many ways we can help small community organisations make sound choices about the digital tools and technology they use.

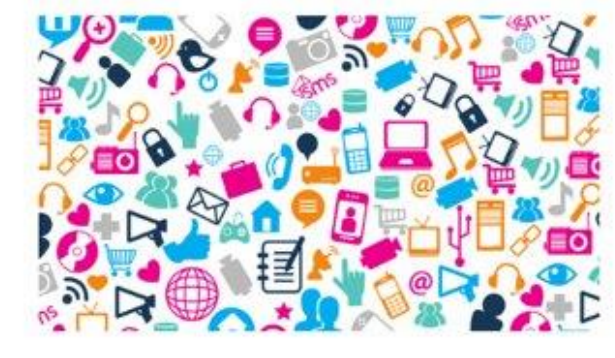

#### Communications made easy

Raise your profile using digital tools to engage supporters and fund your future

Read more »

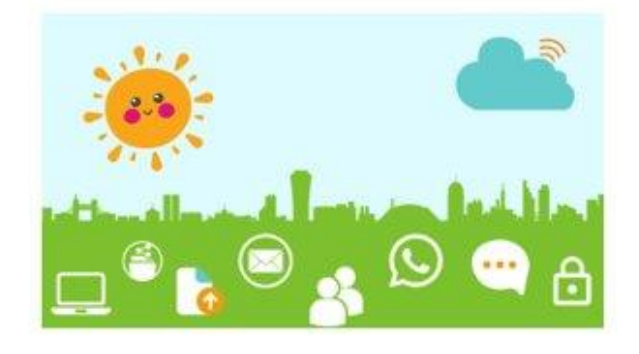

#### **Digital basics**

Work and collaborate online using free and affordable digital tools and technology

Read more »

| = |  |
|---|--|
|   |  |
| - |  |
| - |  |

#### Websites for communities

Put your website at the heart of your charity or community organisation's story

Read more »

#### Find out more about the Digital Foundations programme

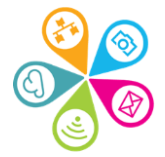

Today's goal

Learn how to set your account, manage your subscribers and send an email campaign.

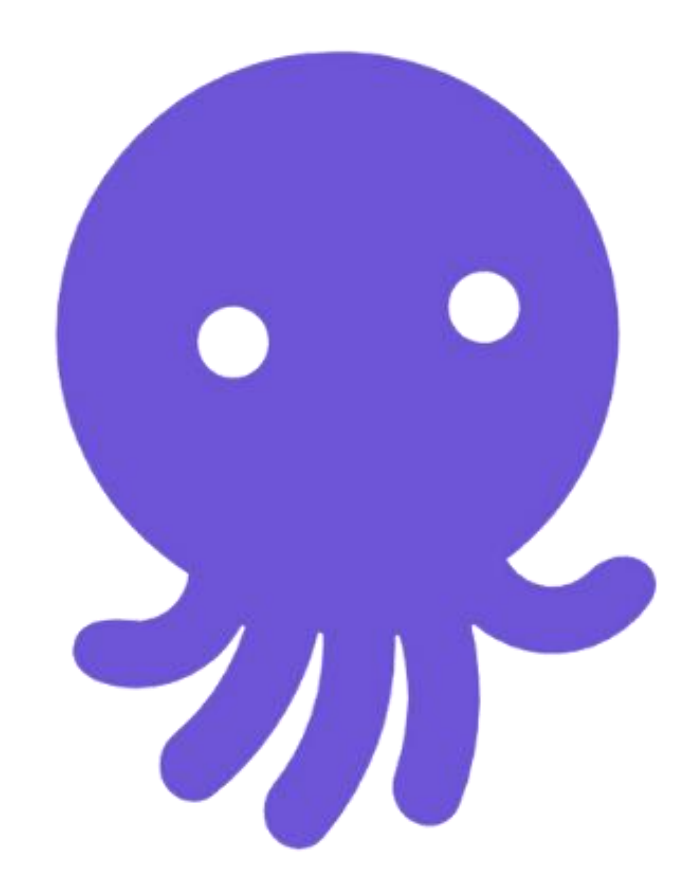

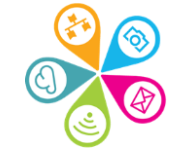

# What we will cover today

- Logging in and moving around
- 2. Account set up
- 3. import and organise your subscribers (Superhighways)
- 4. create an email campaign
- 5. design your email
- 6. tips for sign ups and a quick look at forms

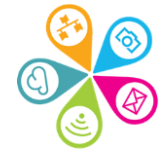

# What we won't cover

# Every option! e.g. automation Paid for features

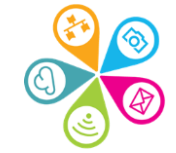

### **Demo and Do**

- You'll watch me first.
   Then create or edit afterwards.
- ✓ 5 to 10 minute exercises
- Look out for the Octopus

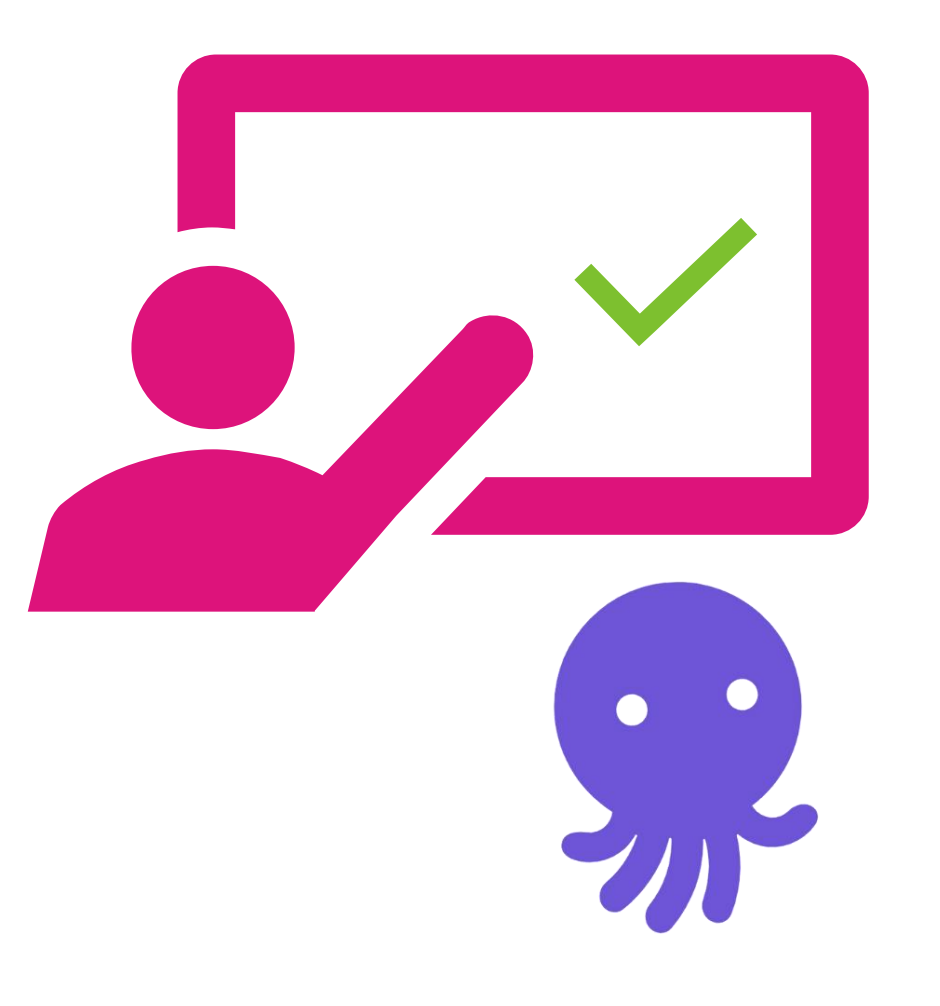

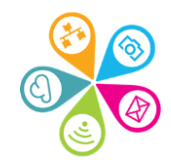

### What are the benefits of using OctopusEmail for you?

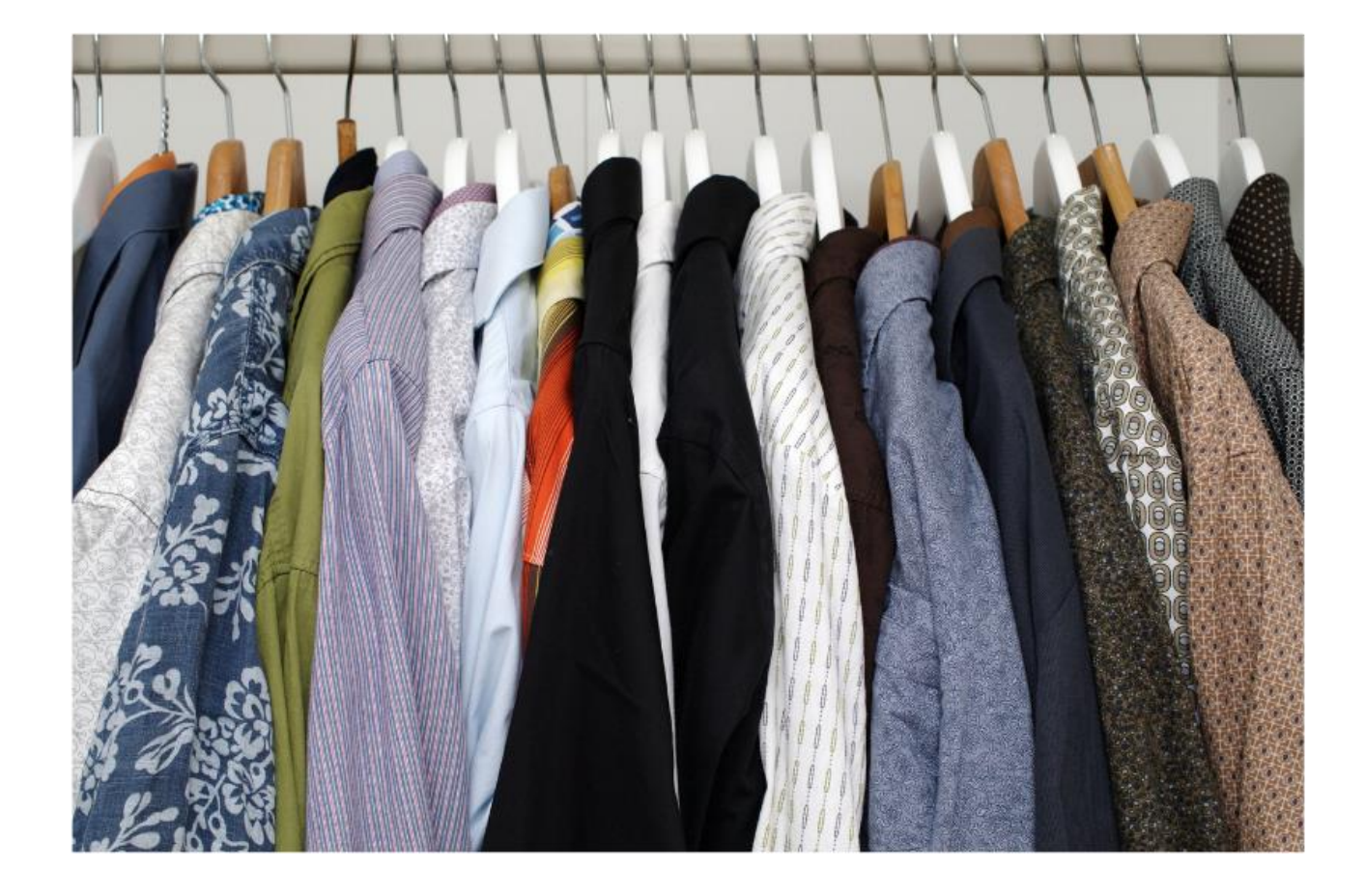

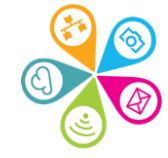

### Free forever plan

√2,500 subscribers

√10,000 emails per month

EmailOctopus branding on emails

Reports available for 30 days

Create up to 3 landing pages and forms

✓Access for 1 user

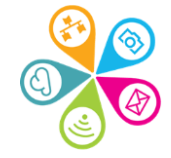

### Logging in and your dashboard

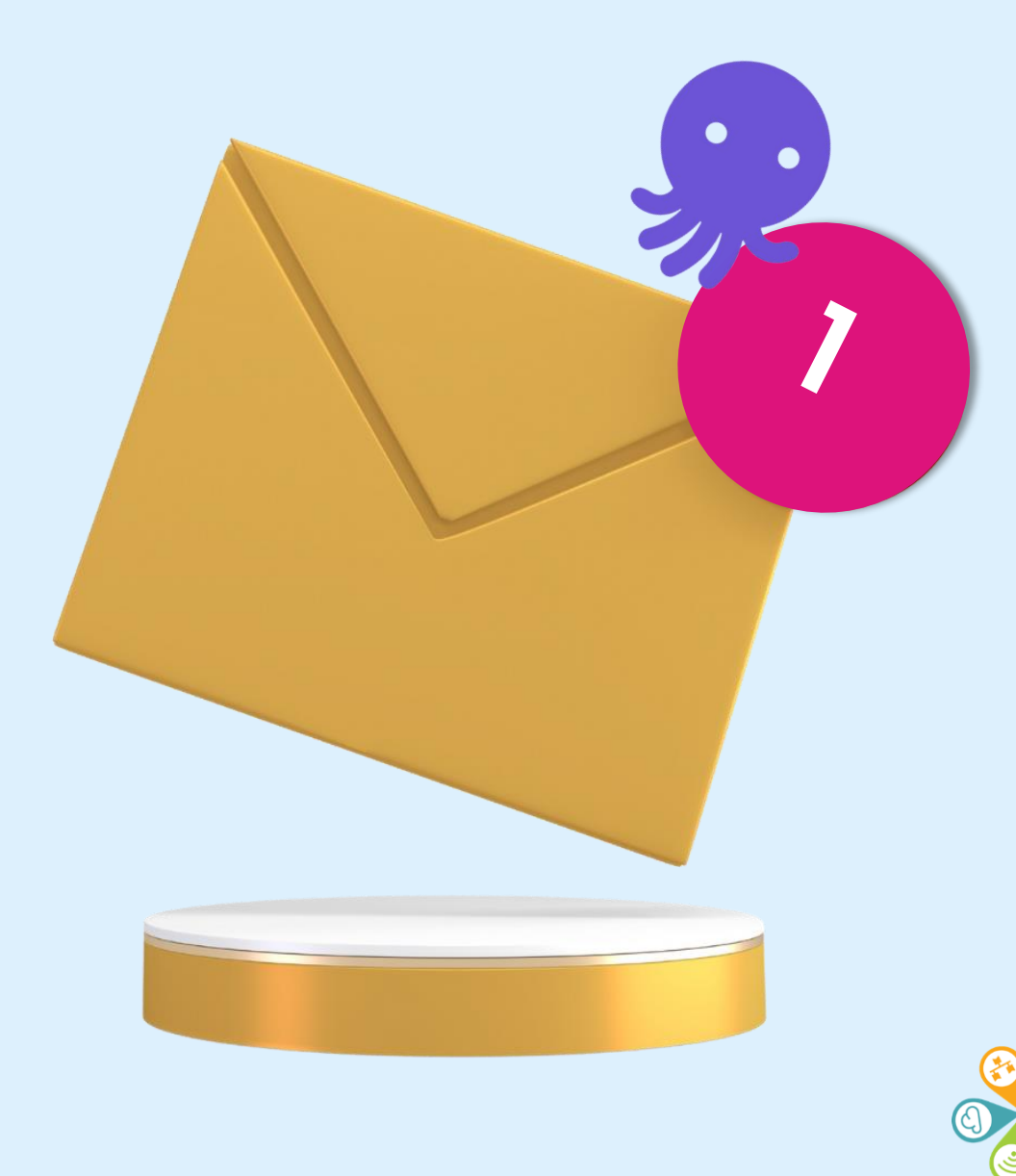

Let's go Live! Logging in and dashboard overview

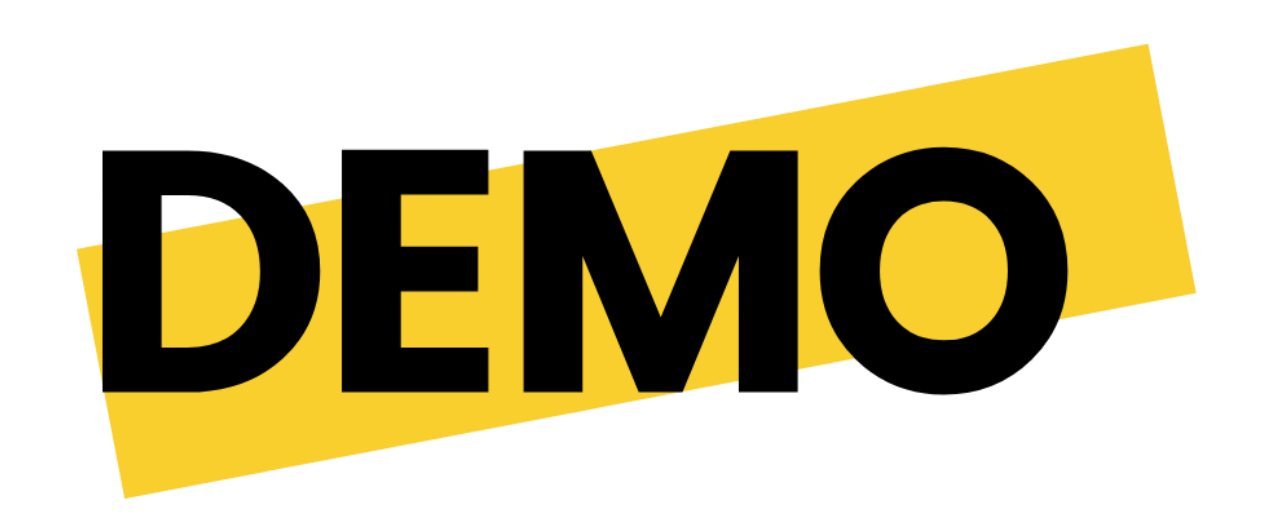

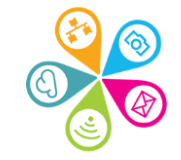

### Account settings and branding

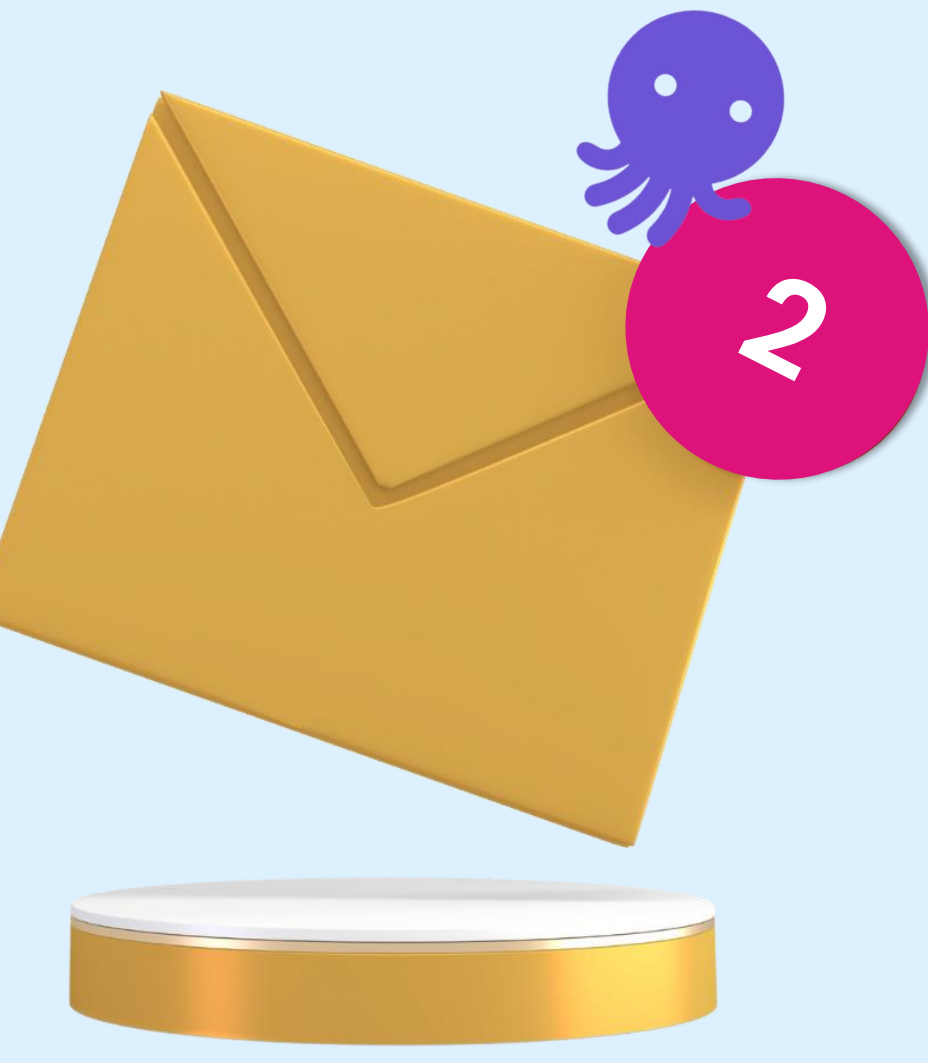

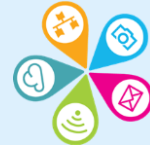

# Let's go Live!

Account settings and branding

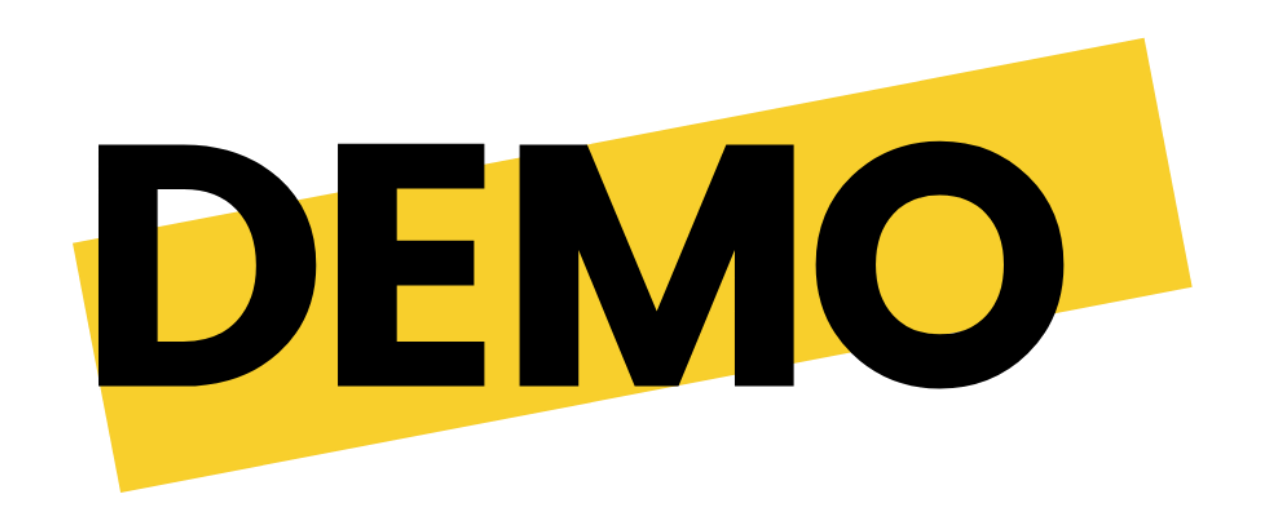

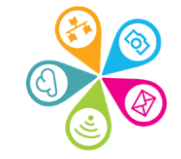

### Update your basic account details

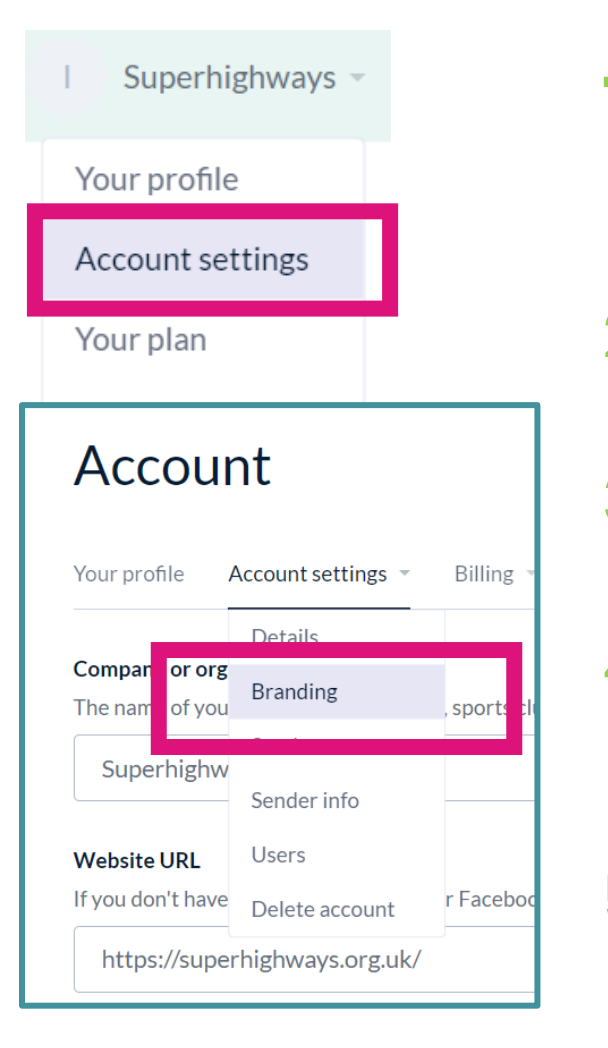

- Go to your profile top right of screen to access your account settings including Multifactor Authentication (MFA)
- 2. Change your main email address account details under *Your profile*
- 3. Go to Account settings>Senders to add additional 'from' emails
- 4. Go to Account settings>Details to add your website address and OctopusEmail account domain name
- 5. Go to Account details>Settings>Branding to add colours and your logo for consistent emails

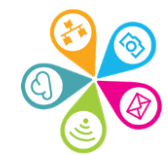

### **Create your brand**

#### Account

Your profile Account settings \* Billing \* Integrations & API Your rewards

We'll use your brand settings to create email, landing page and form designs.

#### Logo

Add up to five logos which can be quickly toggled when using the logo block in our drag and drop editor.

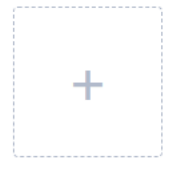

#### Primary colour

Your main brand colour. We'll use this by default for things like button colours.

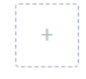

#### Secondary colours

These will appear in your colour picker palette for quick and easy use.

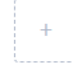

#### Fonts and text appearance

Set your default font and font style for headers and body text.

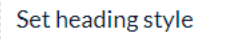

- ✓ Add up to 5 logos
- Add your main colour (primary)
- You can add an additional palette of colours
- Change your font for heading and body (paragraph) text

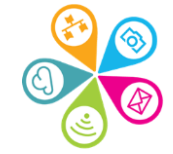

## Create your brand from a campaign

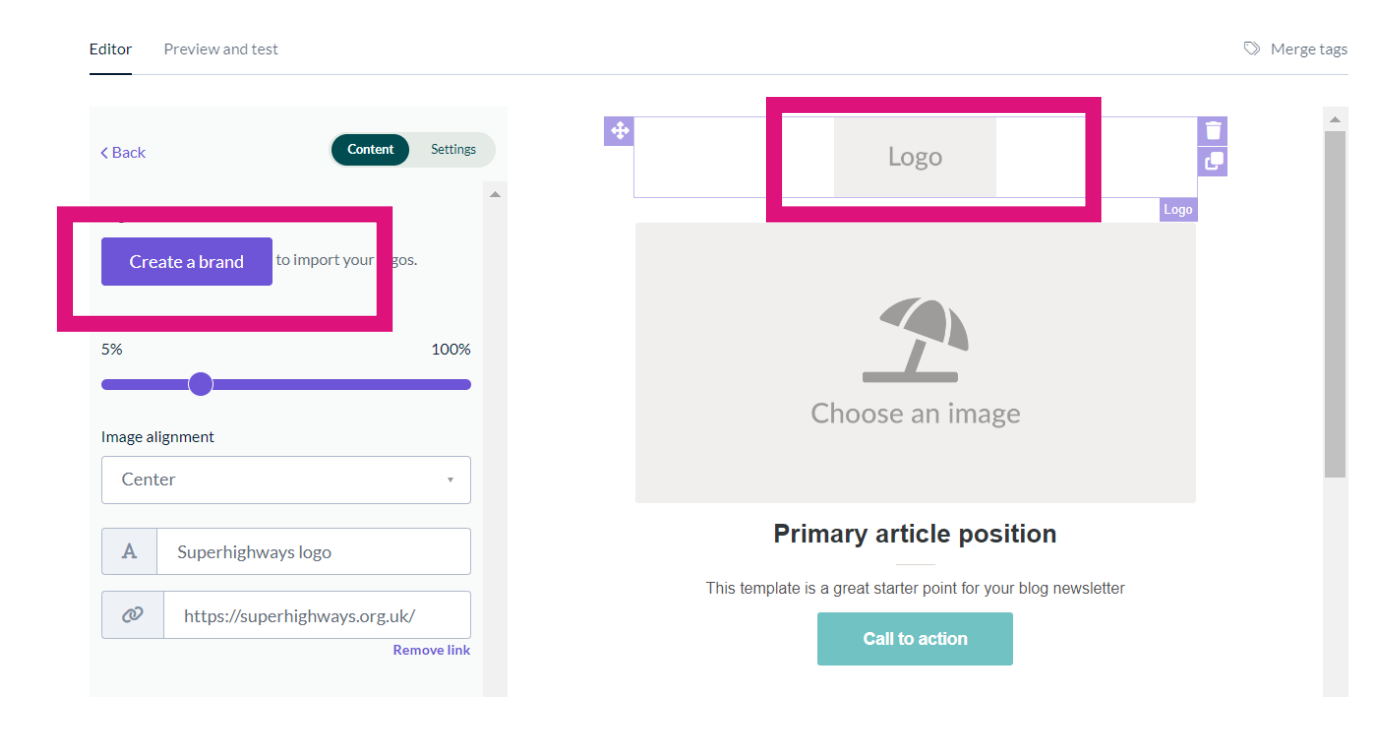

#### How to create a brand in your settings

You may want to add your logo if you have one and haven't yet created a brand.

You can click on the logo and Create a brand. This will open your account settings in another tab in your browser.

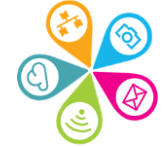

## Build your list (s)

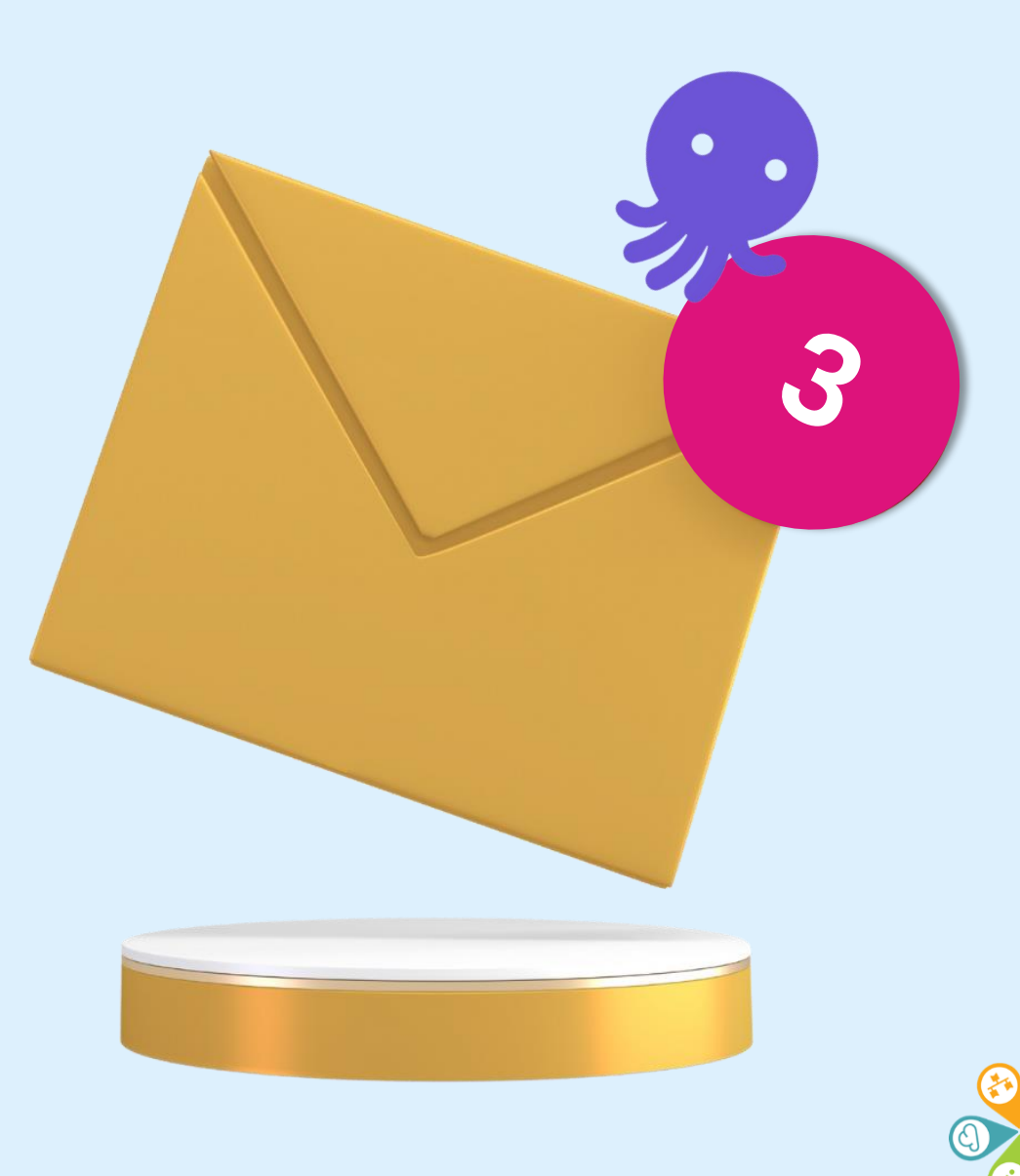

### Lists

### Superhighways main mailing

Created Dec 11 2023 at 4:44 PM • 1 subscribed contact

Add contacts 💌

| Contacts Fields Tags Segmen       | nts Imports Exports | Double opt-in Set | ttings                          |                          |
|-----------------------------------|---------------------|-------------------|---------------------------------|--------------------------|
| Actions - Q Search                |                     | 0                 | Status subscribed   No segments | Tags any < 1 to 1 of 1 > |
| <ul> <li>Email address</li> </ul> | First name 🌲        | Last name   🌩     | Added 🗢                         | Last changed 🍦           |
| kw katewhite@superhighways.org    | Kate                | White             | Dec 11 2023 at 4:48 PM          | Dec 11 2023 at 4:48 PM   |
| 50 per page 🔹 Table fields 🔳 🔹    |                     |                   |                                 | < 1 to 1 of 1 >          |

You can create multiple lists, each with their own contacts, fields and settings. We recommend starting with one.

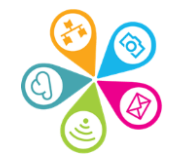

## Lists: enable double opt-in

### Double opt-in

Confirm that your subscribers want to receive emails

#### Enable double opt-in

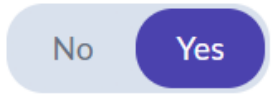

Send contacts a confirmation email when they subscribe to your list

# You don't have to enable double opt-in but it will help with GDPR compliance and better engagement.

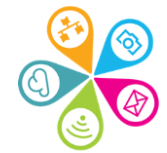

### Permission to email?

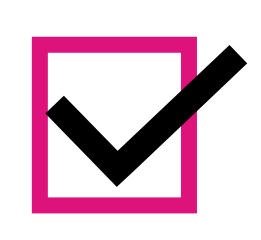

- Make a note of the decisions you make at your organisation about when and how you record consent.
- 2. Do you have any instances of emailing using OctopusEmail for legitimate business purposes?

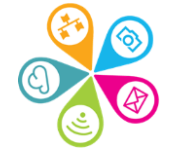

## Let's go Live! Creating a list

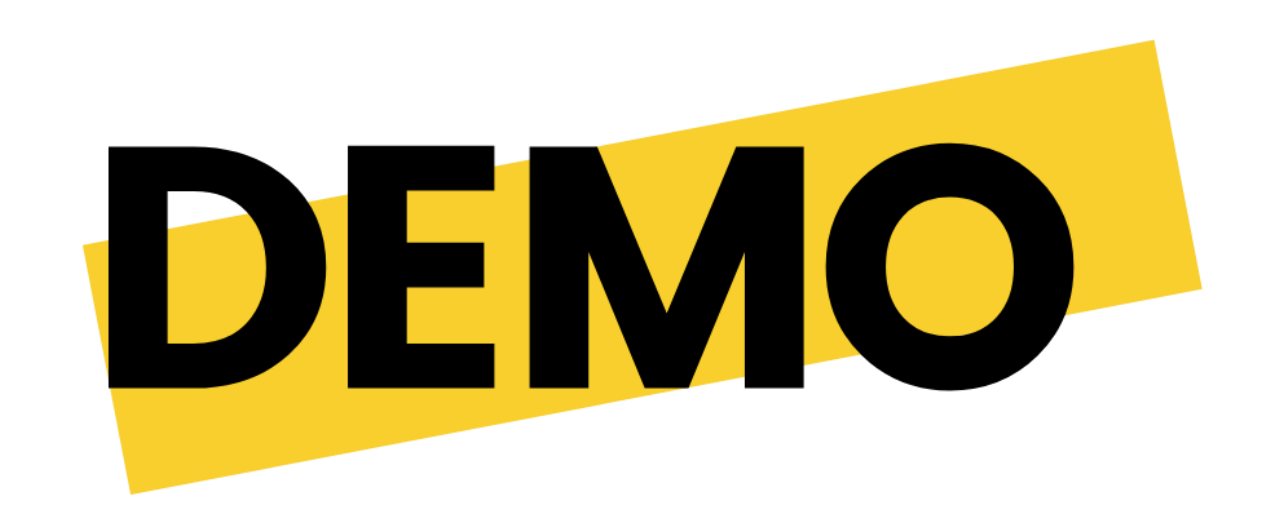

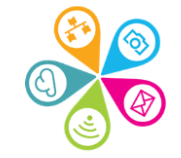

## Exercise: create a list

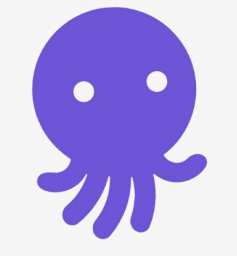

- In your dashboard go to Lists
- 2. Click on Create list
- 3. A dialogue box will open
- 4. Give your list a name
- 5. Create
- 6. Now enable Double opt-in and change any details you like including the button colour

### Create list

#### Name

This will help you identify your list later

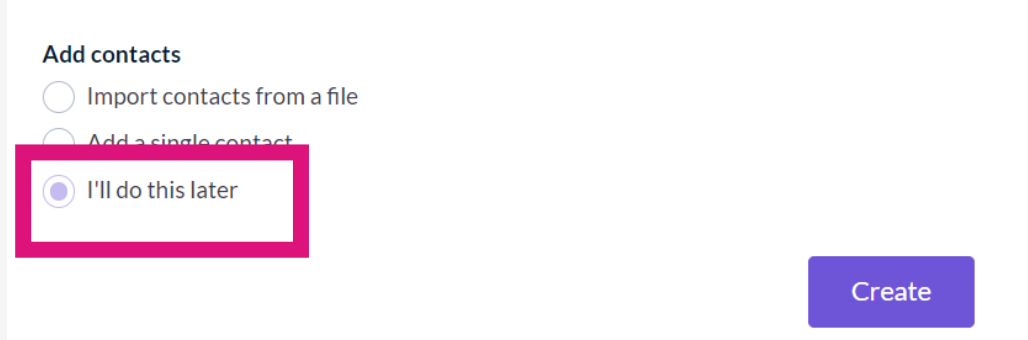

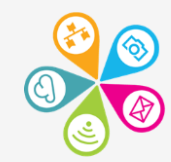

Let's go Live!

Searching for and adding a subscriber

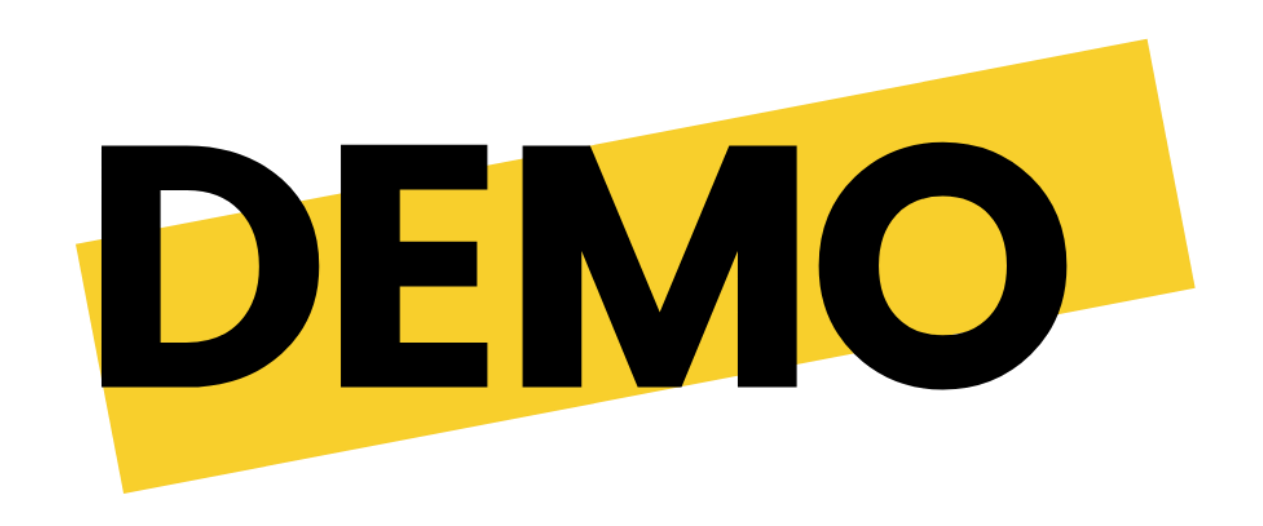

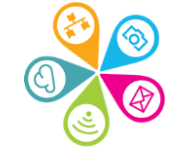

## Individual subscriber (contact)

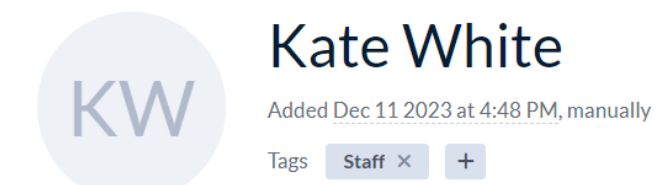

The unique identifier is Email Address

First name and last name are default fields. You will be able to see completed fields and tags

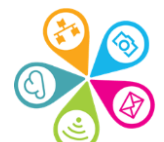

| Profile       |                                | 🥟 Edit | <u> </u> Delete |
|---------------|--------------------------------|--------|-----------------|
| Status        | Subscribed                     |        |                 |
| Email address | katewhite@superhighways.org.uk |        |                 |
| First name    | Kate                           |        |                 |
| Last name     | White                          |        |                 |

### Exercise: adding a new subscriber

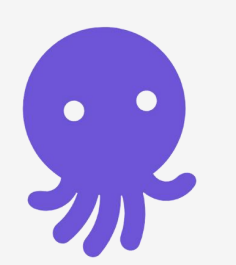

#### Add contacts 🔻

### Sorrel Parsons1 info@superhighways.org.uk

 $\leftarrow$  Superhighways main mailing

#### Add contacts to Superhighways main mailing

Import contacts from a file Add a single contact

Email address

Last name

Firstname

Status

Tags

None

Subscribed

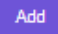

+

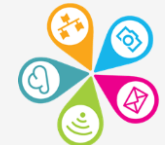

### **Building your audience well**

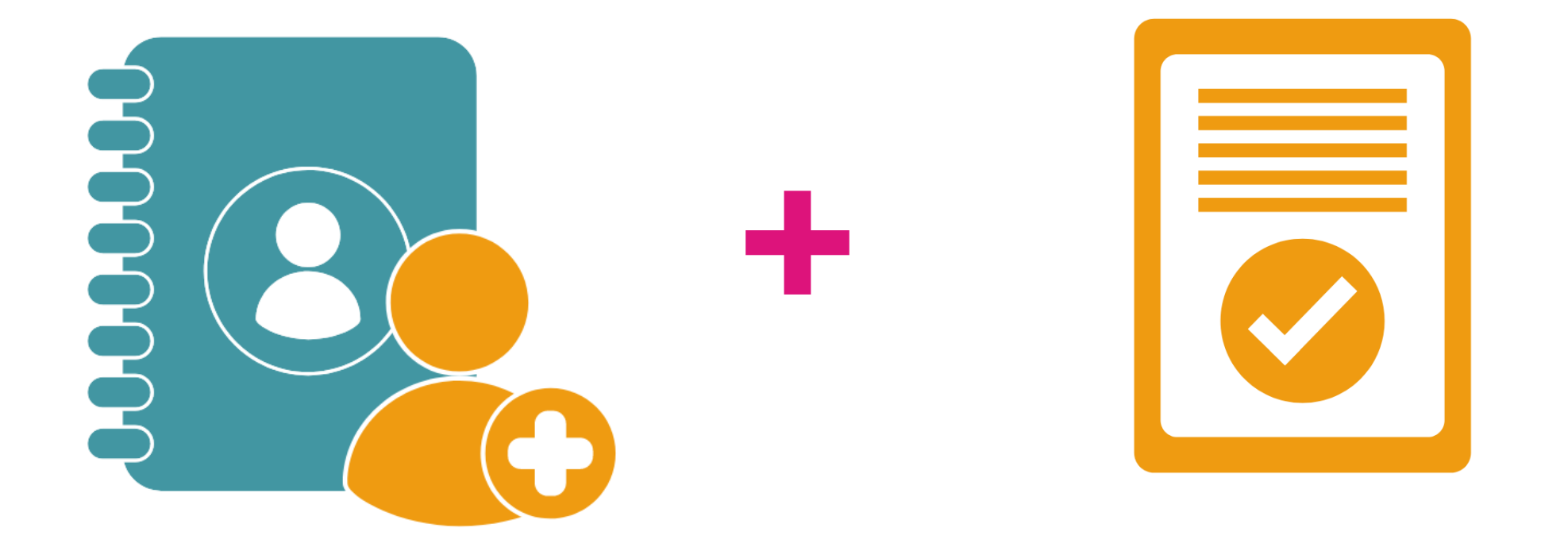

The best emails are ones sent to the right people with the content they want to see

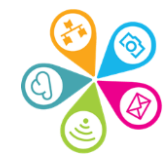

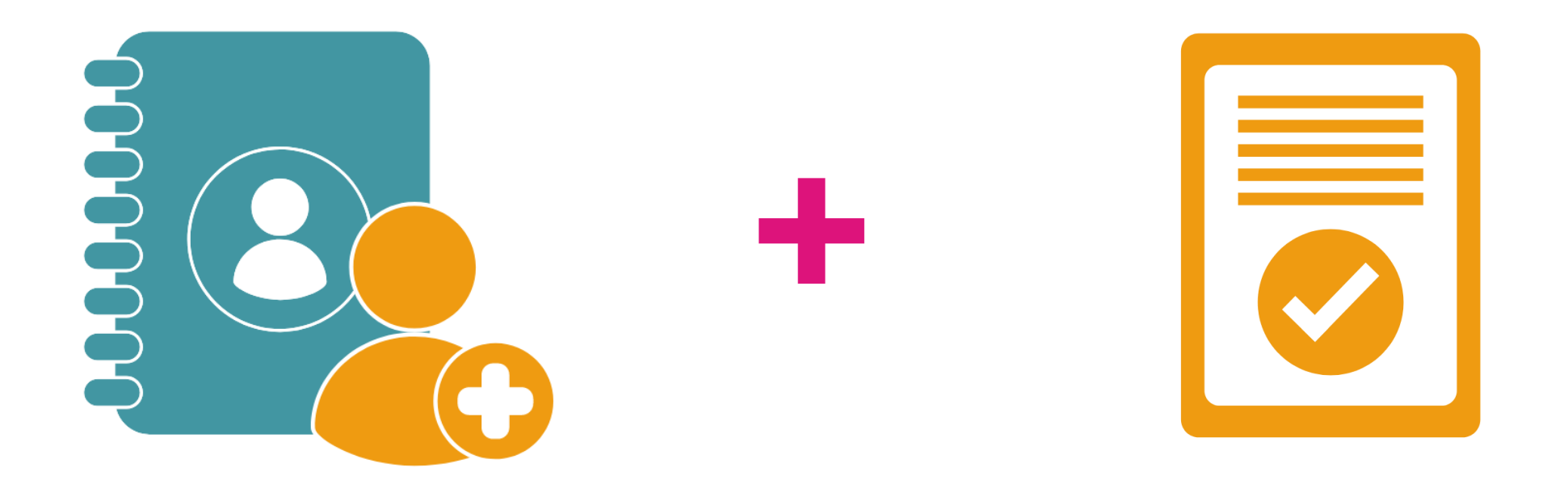

How will you connect with your own audience? Do all of your subscribers need to see the same content?

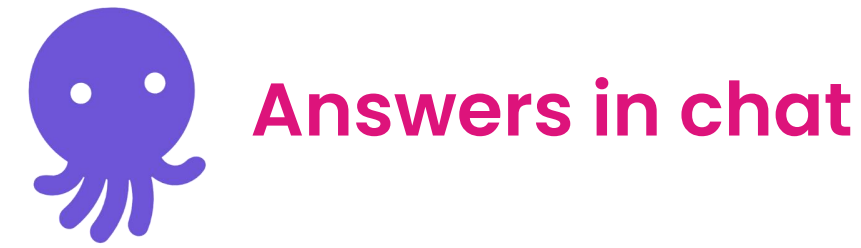

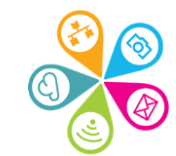

## Ways to categorise your list

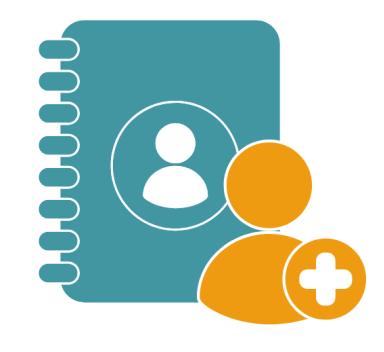

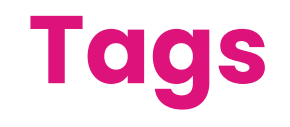

**Fields** 

list fields: basic info internally organise your subscribers \*Extra information to collect about subscribers

### Segment

filter your subscribers based core data + tags & fields

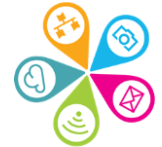

\*You can use fields to add your own information or ask individuals to complete these on a sign-up form.

Let's go Live! Import contacts from a file

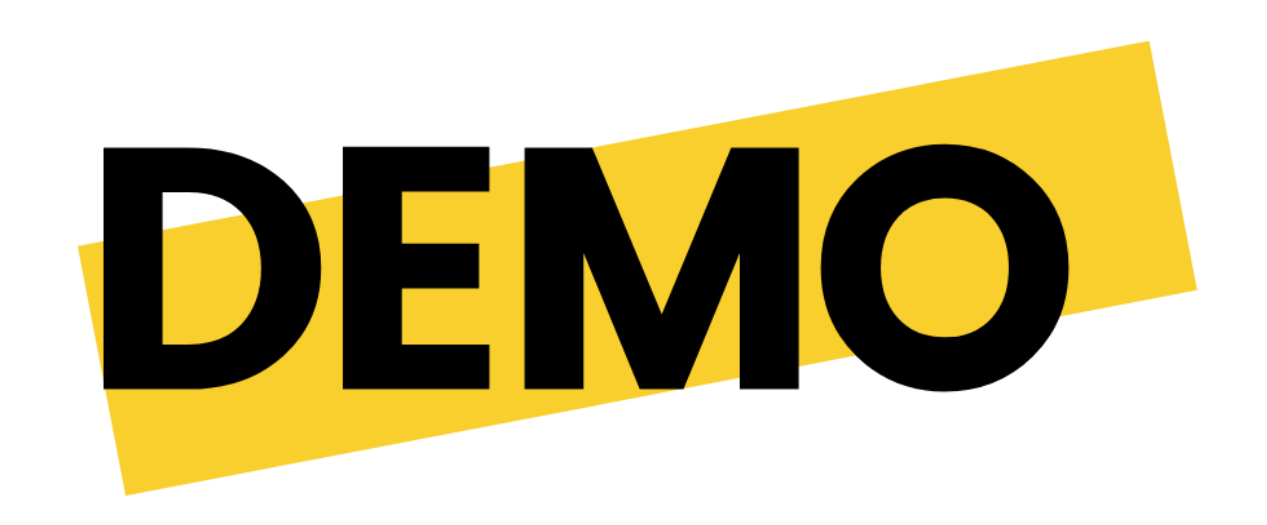

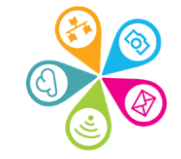

### Import contacts from a file

- 1. Open your list & add contacts
- 2. Import from a file
- 3. Drag or upload into the box

| Add contacts 🔻              |  |
|-----------------------------|--|
| Import contacts from a file |  |
| Add a single contact        |  |

We support files with an extension of .csv, .dsv, .txt or .xlsx.

Imported contacts will not receive a confirmation email, so make sure you have permission to add them.

#### What status should the contacts have?

- Subscribed
- Unsubscribed

#### What should happen if a subscribed contact already exists in the list?

- Skip the contact
- Update the contact (takes longer)

If someone has given you lots of information about themselves on a sign-up form, but then their email changes you may simply want to update the email manually and do not Update the contact

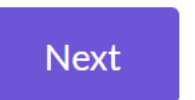

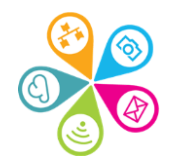

### Add contacts to Superhighways main mailing

Import contacts from a file Add a single contact

Help us understand your file by matching its columns to fields in your list. Here are the first five lines to help.

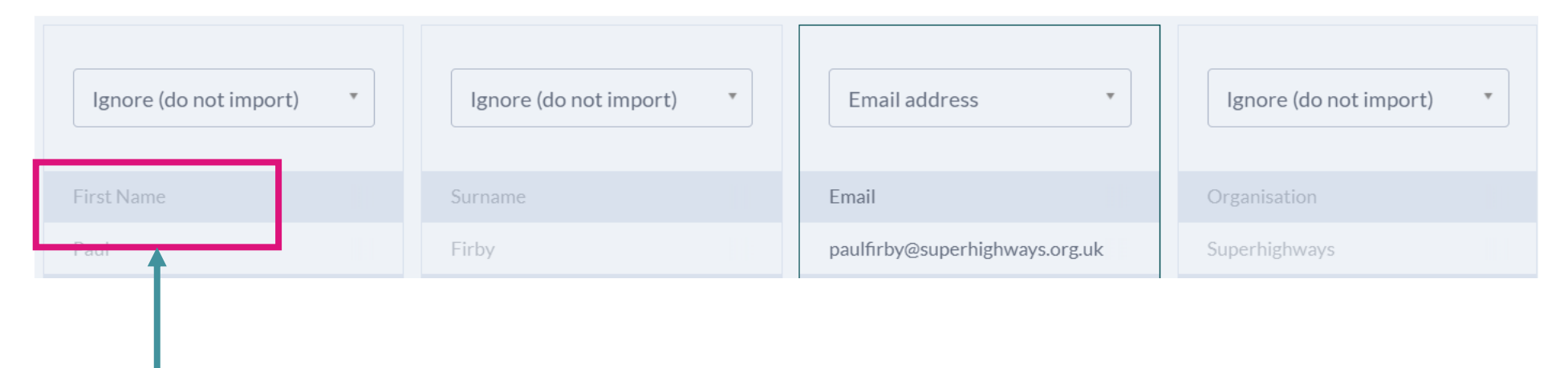

Always use separate fields in your spread sheets.

You will now need to match up the fields from your import file to the ones in in your Octopus list.

Ignore (do not import)

Ignore (do not import) Import into an existing field Email address First name Last name Import into a new field New text field New numerical field

| lgnore (do not import)        | * |
|-------------------------------|---|
|                               |   |
| Ignore (do not import)        |   |
| Import into an existing field |   |
| Email address                 |   |
| First name                    |   |
| Last name                     |   |
| Import into a new field       |   |
| New text field                |   |
| New numerical field           | • |

 Click on the drop down by each field to match.

Choose the appropriate field.

 You can add information to a new field at this stage

Scroll down to 'Import into a new field'

Choose a text, numerical or date field

✓Use text field for phone numbers (the system does not recognise 0 at the beginning)

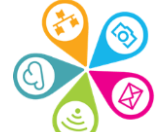

| New text field | • |
|----------------|---|
| Organisation   |   |
|                |   |
| Organisation   |   |
| Superhighways  |   |

### ✓You will n

You will need to give your field a name.
Click on import when you have finished.

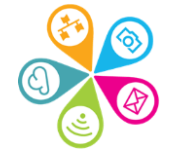

## Exercise: importing subscribers

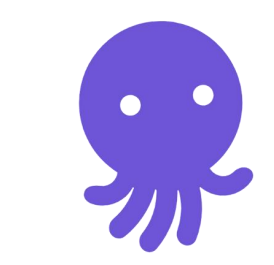

- 1. Go to this Google Sheet
- 2. Go to File
- 3. Download
- 4. CSV or Excel format
- 5. Import file to your list

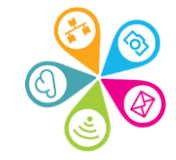

### Adding and importing contacts

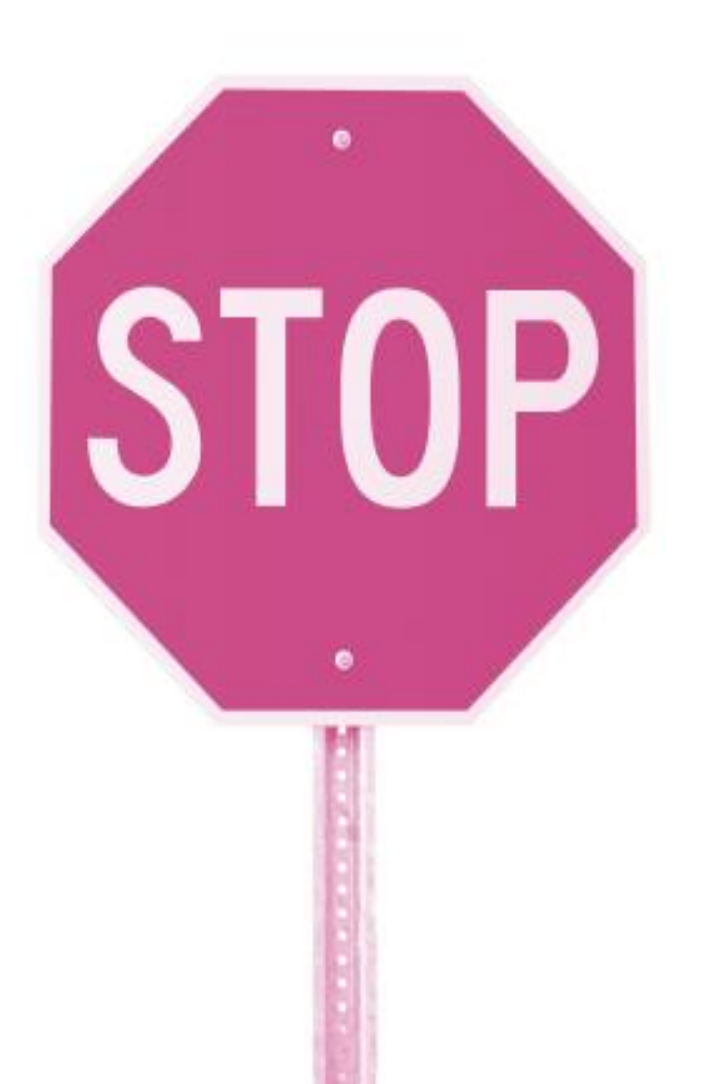

 Do you need / have permission?

 Do you have data protection & data privacy policy?

✓ If not, review!

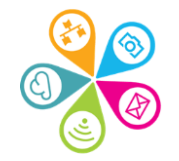

# Let's go Live!

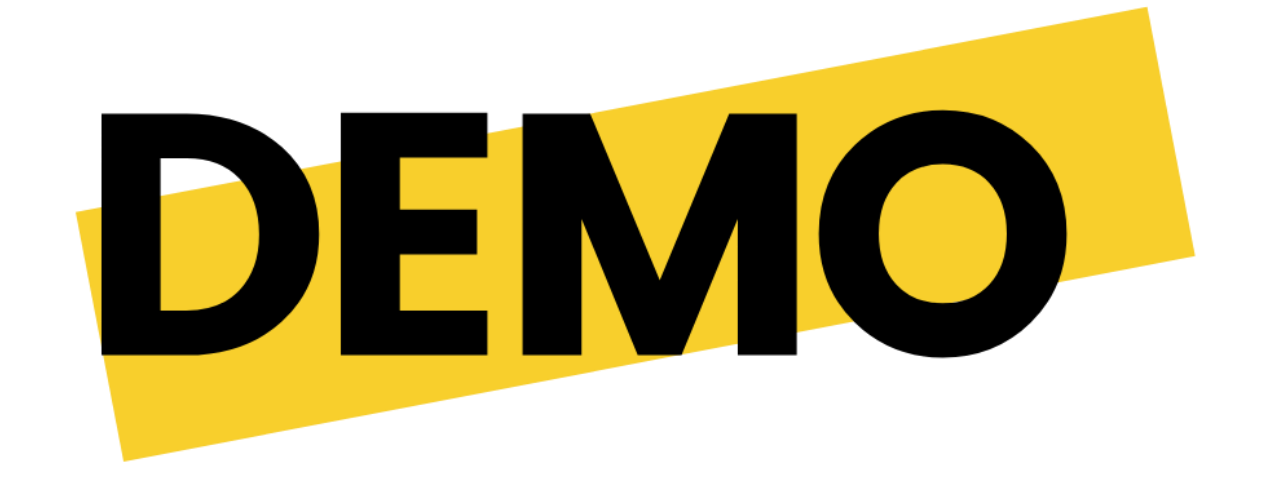

**Creating tags** 

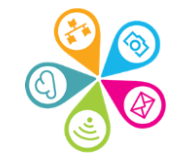

## **Exercise: creating tags**

- 1. Go to your list
- 2. Open the Kate White contact, click on the plus sign by 'Tag'
- 3. Add the tag 'Manager'
- 4. Save
- 5. Go to Tags and create a new tag 'Superhighways'
- 6. Now go to your Contacts tab in your dashboard, tick all contacts and add to the Superhighways tag

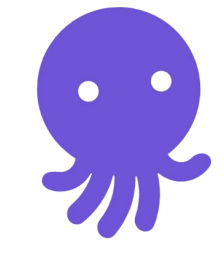

Added Dec 11 2023 at 4:48 PM, manually Tags +

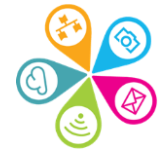
### Creating a tag

There are lots of ways to create tags. You can:

- Add them to your import list
- Go to an individual contact and click on the plus sign
- ✓Go to the Tags tab in your list
- Add multiple contacts from your Contacts tab in your dashboard to new or existing tags (next slide)

| K | K<br>Adde | ate        | Wh<br>2023 at 4 | ite<br>:48 PM, manually | r |
|---|-----------|------------|-----------------|-------------------------|---|
|   | Contacts  | +<br>Field | ds              | Tags                    |   |
|   | Create a  | tog        |                 |                         |   |
| b | Create a  | Lag        |                 |                         |   |
|   | Manag     | ger        |                 |                         |   |
|   | Created   | 8 minute   | es ago          |                         |   |

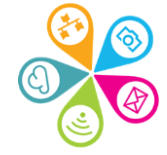

### Adding contacts to an existing tag

1. Tick the contacts you want to add a tag to

| Actions <b>•</b> | <b>Q</b> Search         |
|------------------|-------------------------|
|                  |                         |
| ✓ Email a        | address                 |
| KW katewh        | ite@superhighways.org   |
| paulfirb         | oy@superhighways.org.uk |
| SP info@su       | uperhighways.org.uk     |
| SP impacta       | aloud@superhighways.o   |

| Actions 🔻    | <b>Q</b> Search |
|--------------|-----------------|
| Update tags  |                 |
| Mark as unsu | lbscribed       |
| Delete       | hways           |
| Export       |                 |

update tags

2. Click

3. Tick the relevant tags and Apply

| Update tags for <b>3</b> contacts |                          |   |  |  |  |  |
|-----------------------------------|--------------------------|---|--|--|--|--|
| Q                                 | Search or create new tag |   |  |  |  |  |
|                                   | Manager                  |   |  |  |  |  |
|                                   | Staff                    |   |  |  |  |  |
|                                   | Apply                    | , |  |  |  |  |

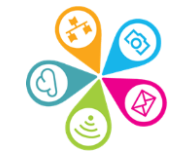

# Let's go Live!

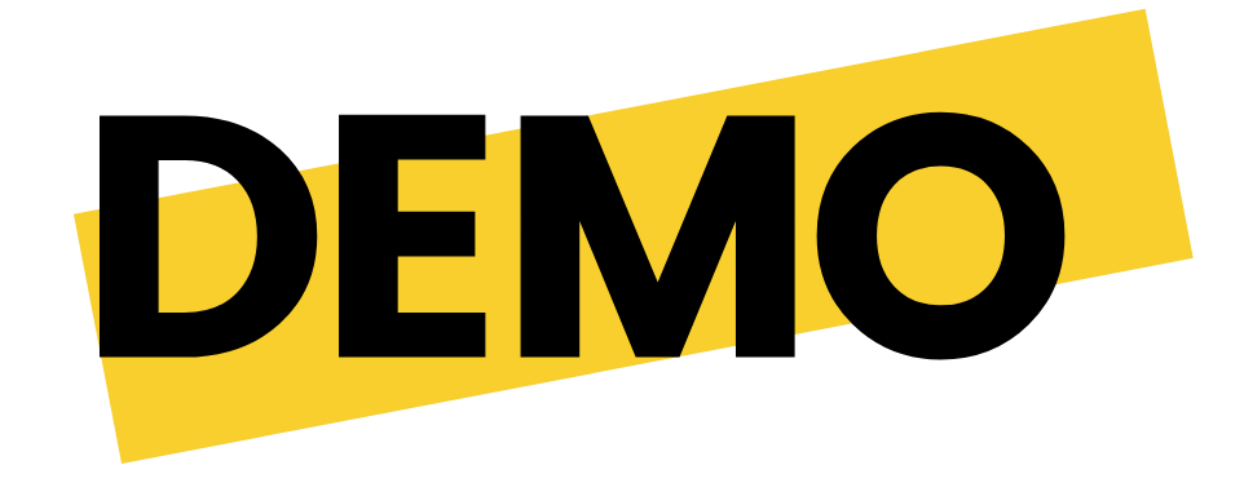

Unsubscribing a contact

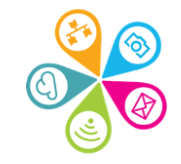

### **Unsubscribing contacts**

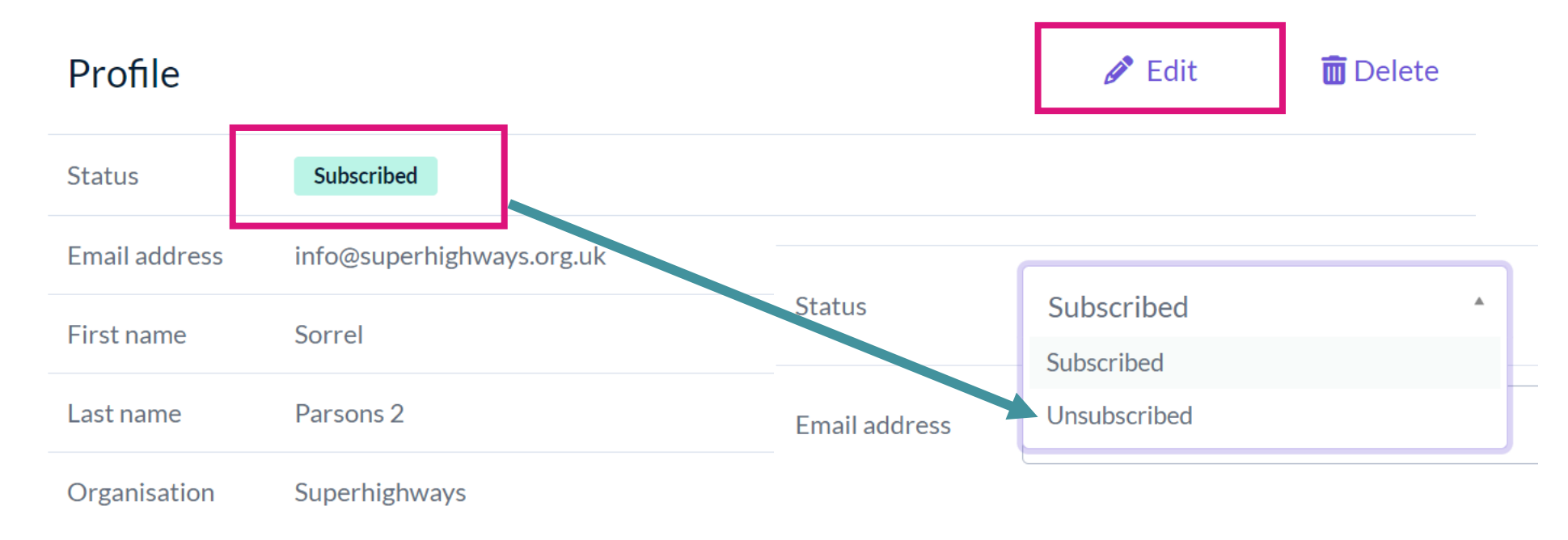

#### You can go to an individual contact and unsubscribe.

Or tick the names of the people in your audience list, go to Actions and then Unsubscribe.

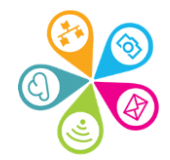

## **Unsubscribing versus deleting**

#### Unsubscribed

- Removed from specific list
- ✓Don't count towards total numbers
- Retain personal data
- Contact must resubscribe themselves

#### Deleted

Removed from specific listAnonymous data in reports

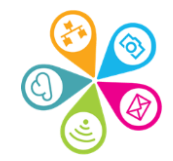

#### Keep contacts up to date

| Match all •        | of the following |                               |          |                              |              |
|--------------------|------------------|-------------------------------|----------|------------------------------|--------------|
| Contact activity   | v                | inactive and not added within | the last | 90                           | days 🔳       |
|                    |                  |                               |          |                              | + Add filter |
| + Add filter group |                  |                               |          | Matches 1 subscribed contact | Save         |

- ✓ Steer clear of SPAM filters.
- Are there people on your list that aren't really receiving your emails?
- You can go to your list and create a segment to filter contacts that are inactive. Then email them or unsubscribe.

### Design your email

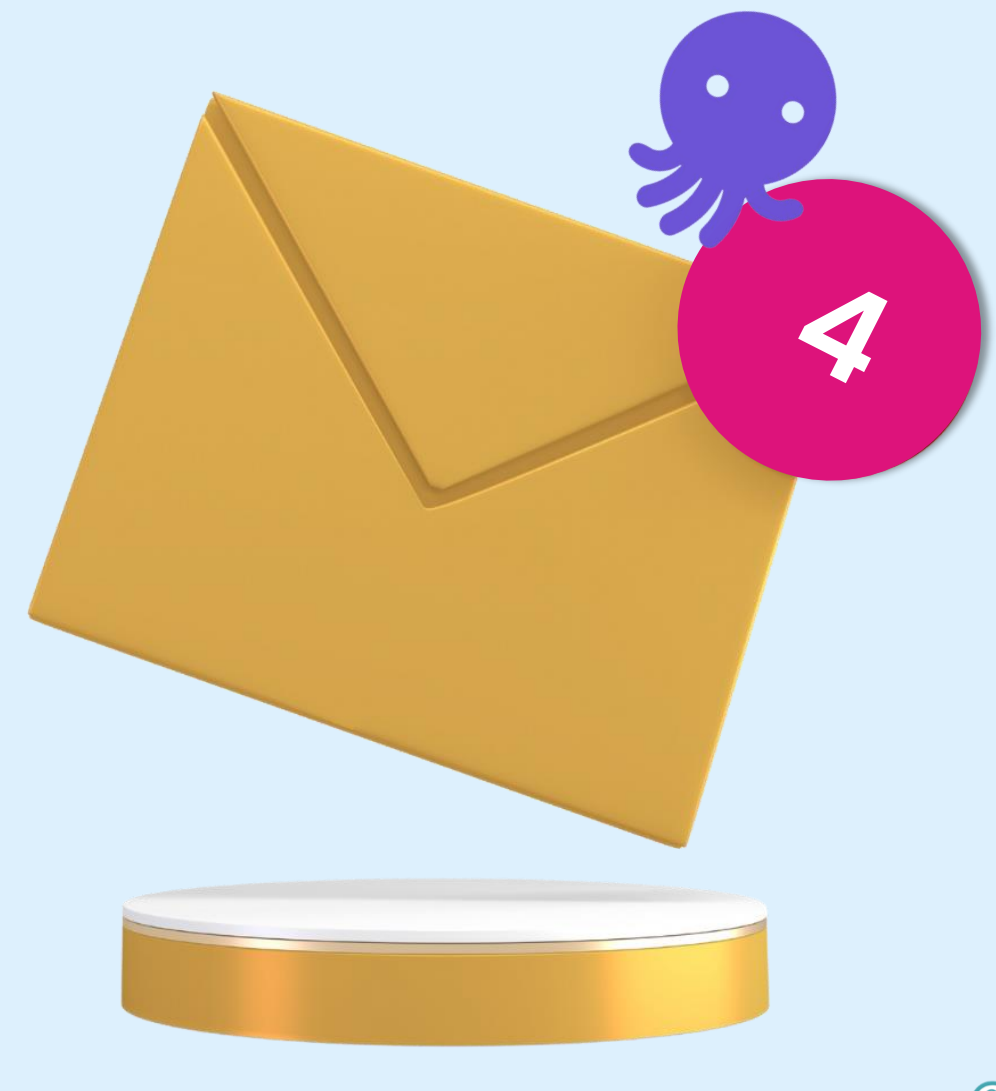

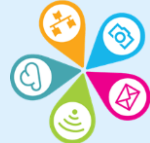

### **Email campaign objectives**

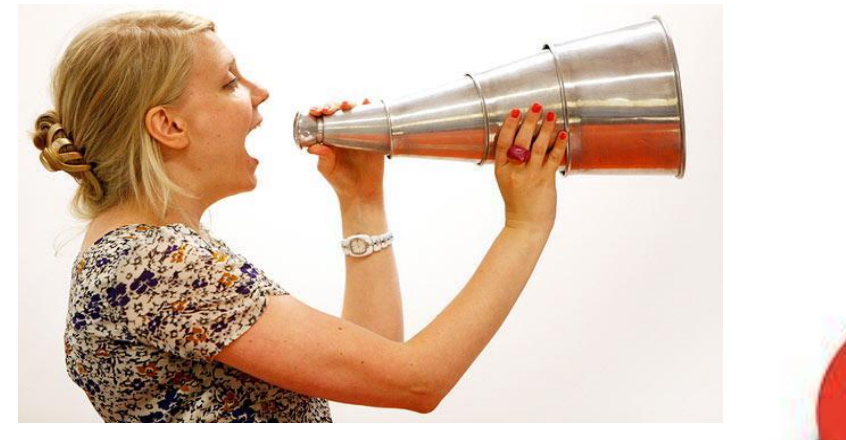

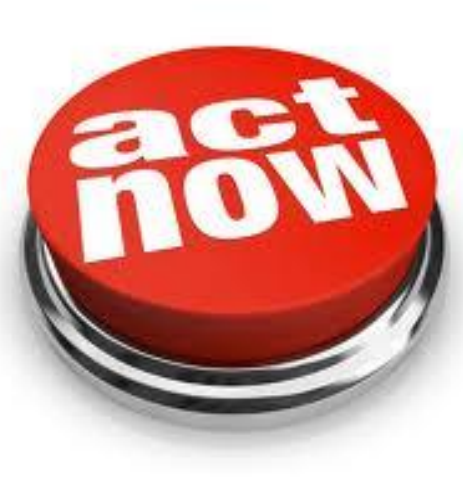

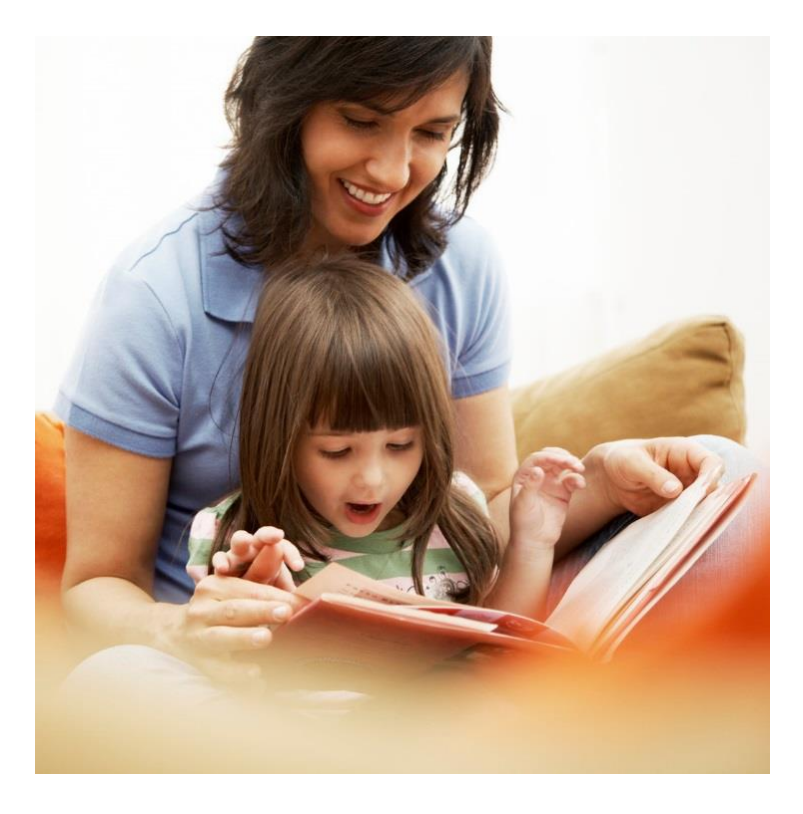

#### Impacts on how you design & monitor results

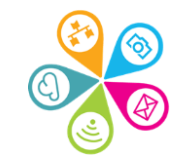

# Let's go Live! Creating your email

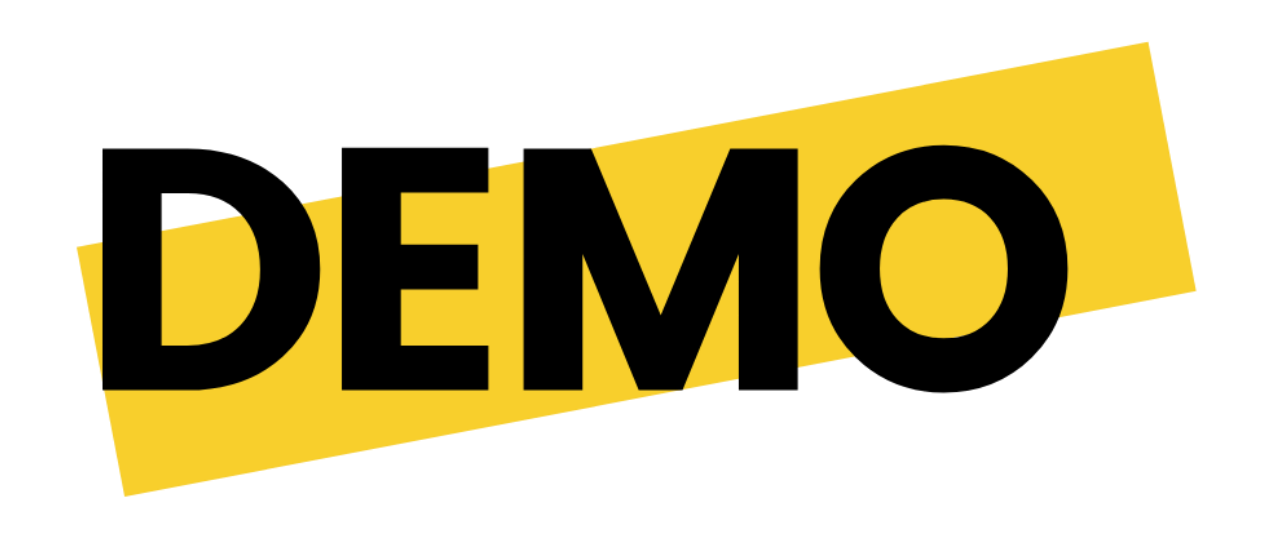

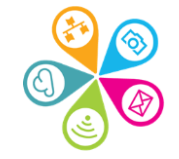

### Step 1: Create a campaign

#### Untitled 🖉 Edit

#### Sending from (name)

Sending from (email address)

The name your emails will come from

Send from and receive replies to this address

#### Subject

The email's subject line (merge tags are supported here)

| ▼ ● ▼ |
|-------|
|-------|

#### Preview text

Typically displayed after the subject in a subscriber's inbox

Sending to

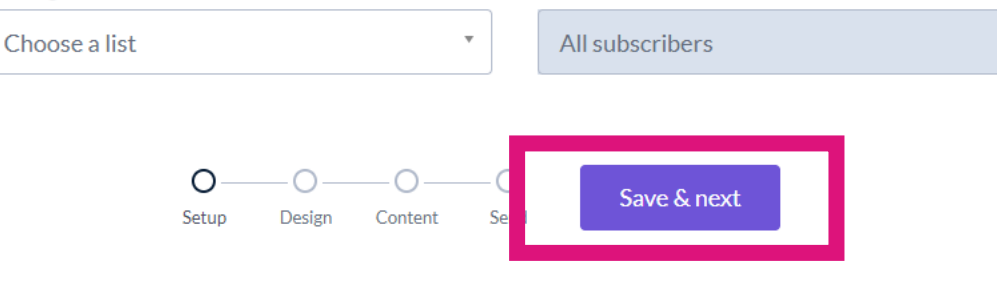

From: Someone they know and trust. Could be your org name

Subject: Short & simple

Preview text: A subtitle

#### To: Which mailing list?

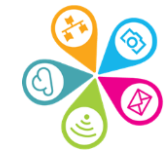

You can choose to send it to the whole mailing list or a smaller part of it with a segment or tag. Personalising the 'To' field with merge tags can help you to talk to people directly

#### Sending to

| Superhighways main mailing      | All subscribers | *     |
|---------------------------------|-----------------|-------|
|                                 | All subscribers |       |
|                                 | Segments        |       |
|                                 | New segment     |       |
| Sending to                      |                 |       |
| Superhighways main mailing  New | w segment 🔹     |       |
|                                 |                 | This  |
| Match all • of the following    |                 | send  |
| Tags • has tag •                | Choose a tag    | or fi |
|                                 | Manager         | on y  |
|                                 | Staff           | form  |
|                                 |                 |       |

This is how you can send to specific tags or fields completed on your sign-up form.

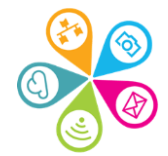

#### Advanced settings

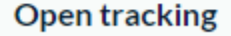

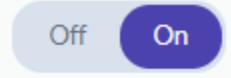

Find out who opened your campaign, and when they opened

#### **Click tracking**

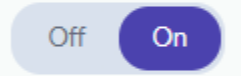

Find out who clicked the links in your campaign, which links were clicked, and when they were clicked

#### Google Analytics link tracking

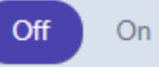

Automatically add UTM parameters to your links to allow tracking in Google Analytics

# **Advanced settings**

You will probably want to leave the Open and Click tracking options turned On. This is for your reporting. If you are not reporting you can turn these off. There is no point collecting data you don't use.

 OctopusEmail suggest <u>adding</u> <u>their text</u> to your privacy notice to let people know.

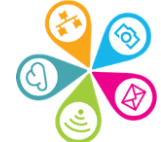

# Verify your domain

Х

#### Warning: verify your domain

Emails sent from this email address are unlikely to be delivered due to a security (DMARC) policy on the domain, so we'll send your email from

sorrelparsons.superhighways.org.uk@send.eocampaign1.com instead. Replies will continue to go to the email address you entered.

To continue sending from **sorrelparsons@superhighways.org.uk**, meet the requirements of the policy by verifying your domain.

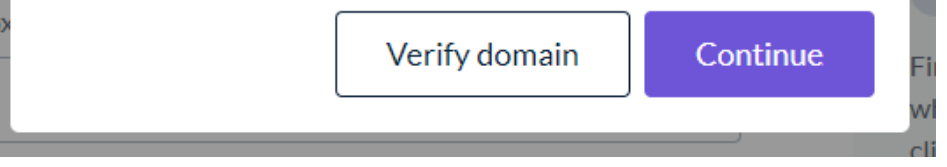

If you have a domain name for your organisation and associated emails you should verify your domain.

This will mean adding some information from your OctopusEmail account into your DNS records.

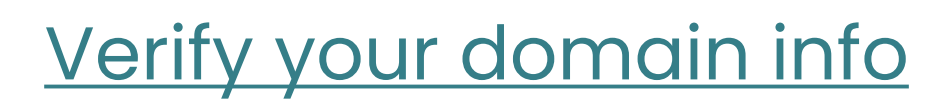

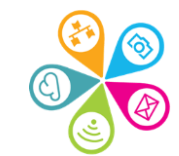

#### Step 2: Choose a basic template

# Click on one of the basic templates to start. Or start from scratch. Both use the drag and drop editor.

| Training test 🥒                     | Edit                                                                                                    |                                                                                | Setup       | Design Content     | Send            | K Back             | Save & next                                                                  |
|-------------------------------------|----------------------------------------------------------------------------------------------------|--------------------------------------------------------------------------------|-------------|--------------------|-----------------|--------------------|------------------------------------------------------------------------------|
| <b>Templates</b><br>Yours           | Q Search                                                                                                    | Se                                                                             | ort by Name | ↑                  |                 |                    | 🔇 1 to 4 of 4 >                                                              |
| Basic<br>Curated                    | Logo                                                                                                    | Logo<br>The explore template<br>Well to run or the Androney and Andro activity |             | Logo<br>Share your | story           |                    | Logo                                                                         |
| Start from scratch<br>Drag and drop | Choose an image<br>Development<br>The announcement template<br>The announcement set and a set with the testings.                                                                                                    | Choose an image                                                                | Done toma   | Choose an in       | lage            | Pr<br>The scriptor | Choose an image imary article position a great store por thirper tag reacher |
| Code your own Past emails           | Define a while the more set of the set of th |                                                                                |             | Charactering       | Chaese an image |                    | Vour excend blog post                                                        |
| Campaigns<br>Automations            |                                                                                                    | 2                                                                              |             |                    |                 |                    | ( 1to4of4 )                                                                  |

You can use content blocks to break up text with images and more. So don't worry if the template isn't exactly what you wanted.

However, you cannot change the template once you have added content!

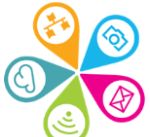

# Exercise: Creating your first email

- 1. Go to the Campaigns tab
- 2. Edit the name of your campaign
- 3. Complete the from, to, subject line and preview fields
- 4. Click on Save and next
- 5. Choose a template to work with today

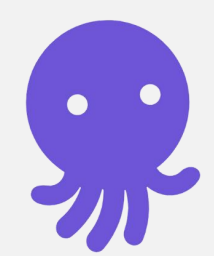

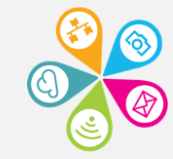

# Let's go Live! Add some content

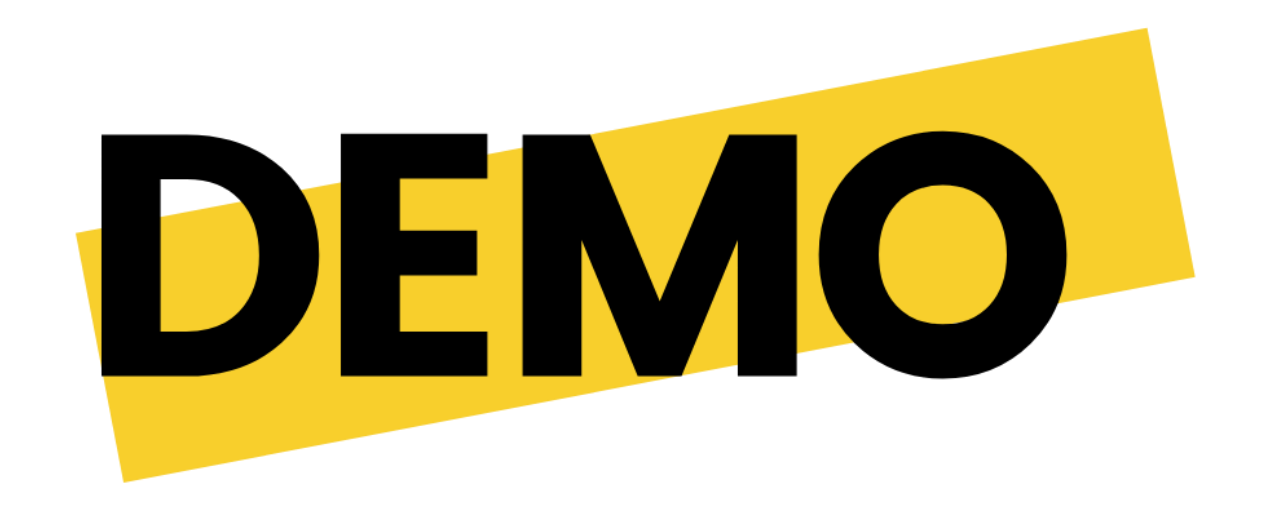

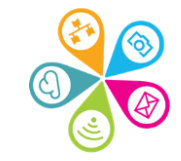

#### Step 3: Add or edit content blocks

Drag and drop a box from the left onto the right-hand column.

You can also click on items already on the page to edit the content block e.g. 'Choose an image'

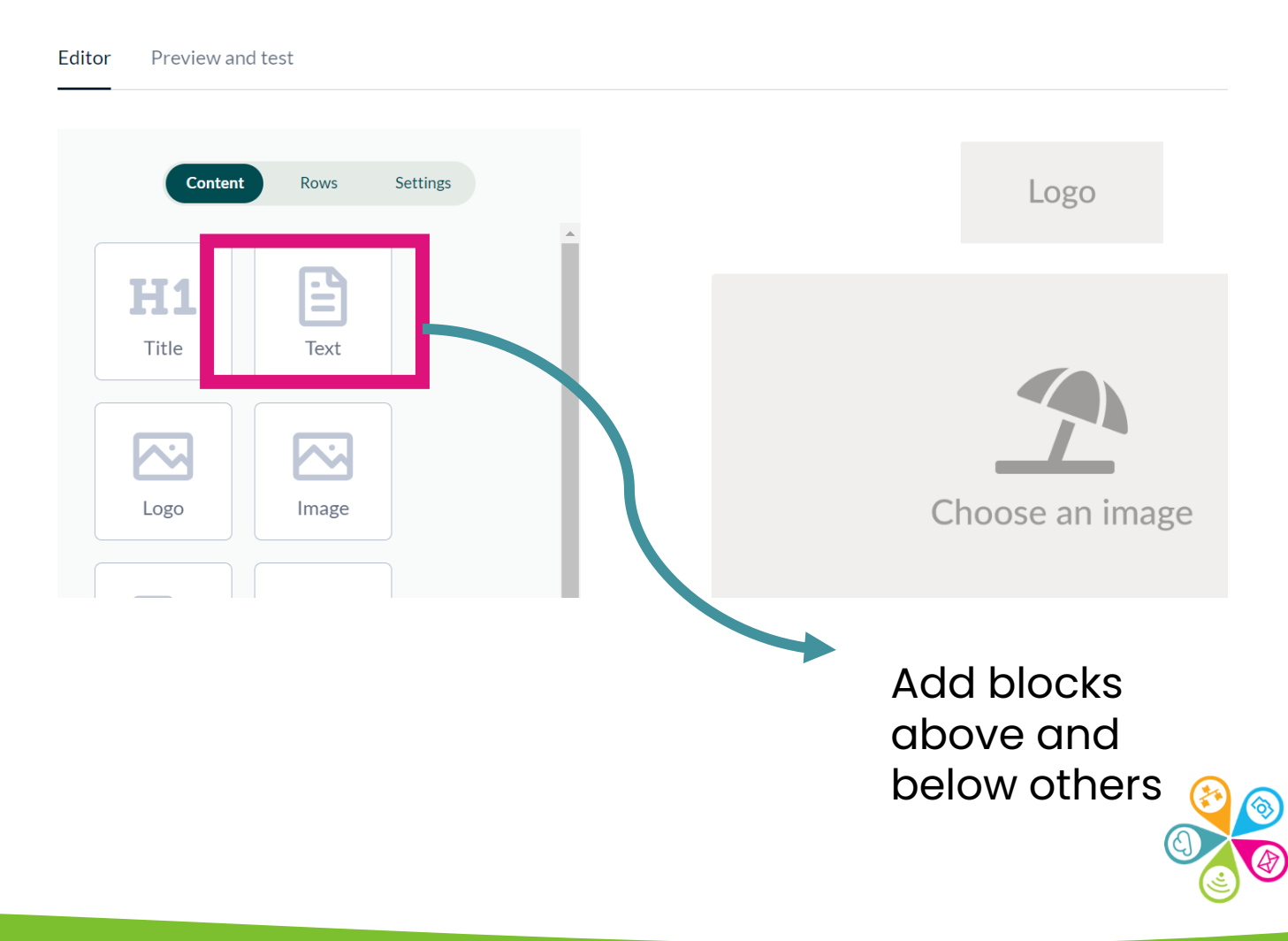

You can go back when you have finished making your edits to close the block

|              | Settings     |
|--------------|--------------|
|              |              |
| Change image |              |
|              |              |
|              |              |
|              | 100%         |
|              |              |
|              |              |
|              | v            |
|              | Change image |

- Click on any content block on the page and the editing pane will open up on the left.
- Alignment, colours and other elements will depend on the type of block you are adding.
- Don't forget to check your settings for the block too, where you will find margins and background colours.

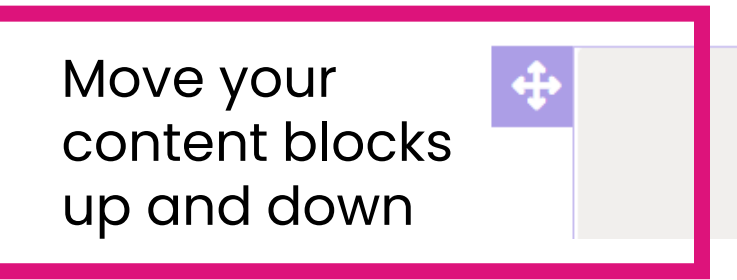

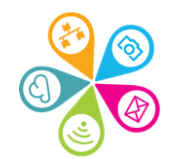

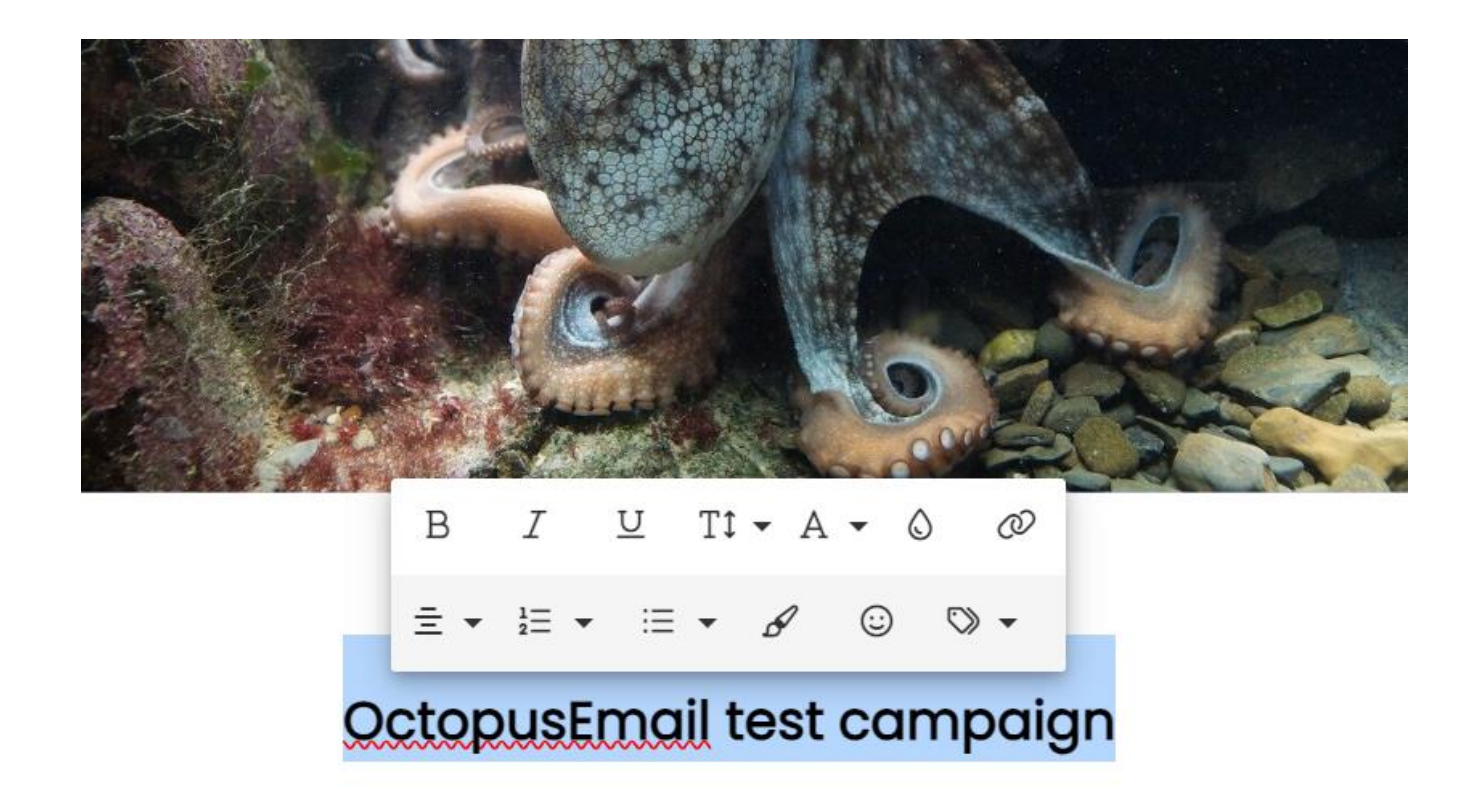

Highlight the text you want to edit to access the toolbar to change the font, add bullet points or add links to websites. Some fonts are not always supported by different people's email clients e.g. gmail, Hotmail, Outlook etc.

Your email may use a substitute font from OctopusEmail.

Info about fonts

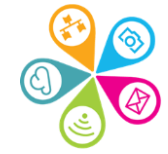

#### **Delete content blocks**

- Click on the bin icon on the righthand side of the block
- EmailOctopus will ask you if you arte sure before it is deleted. You cannot undo the action

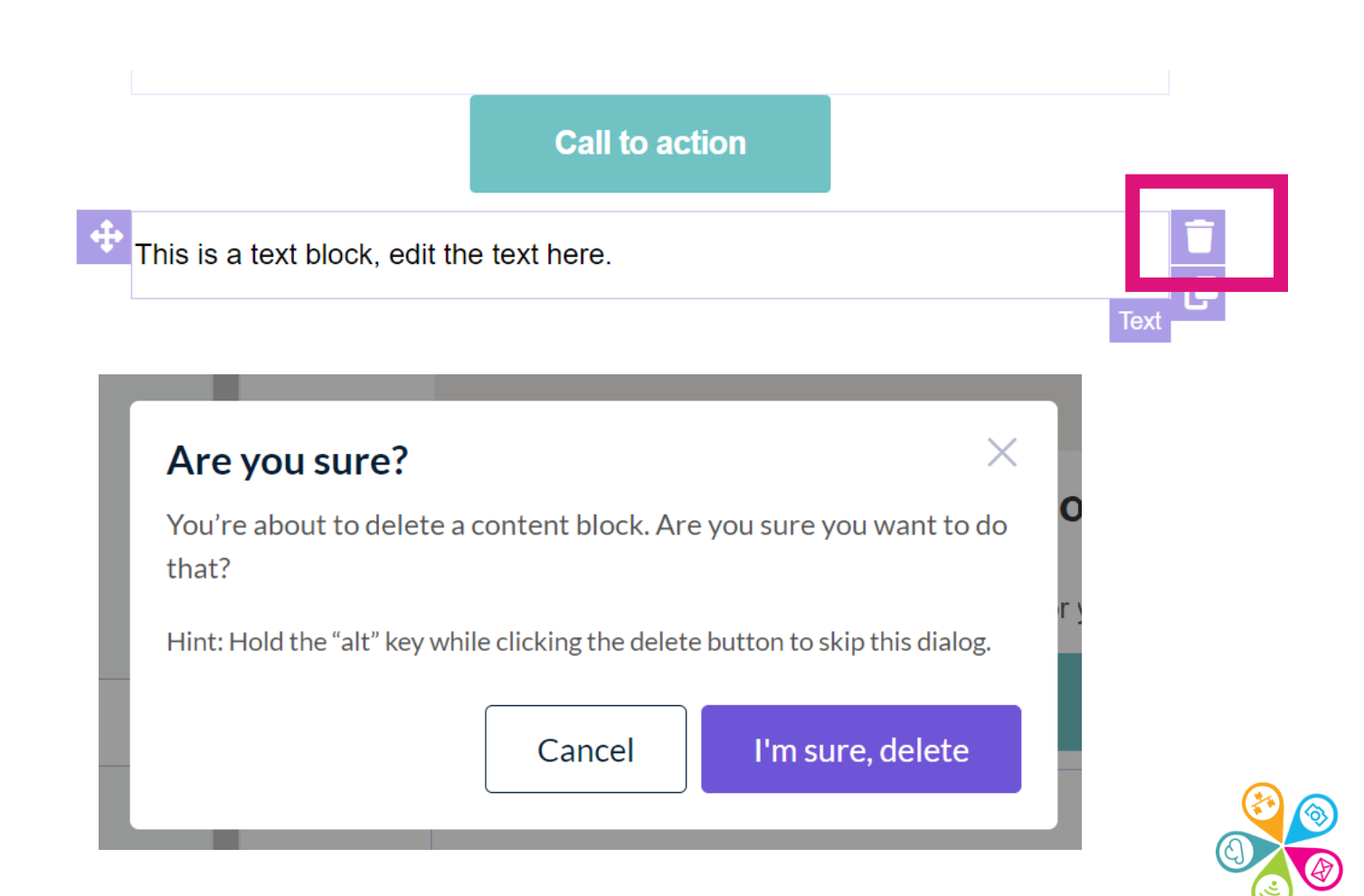

### **Creating layouts with Rows**

Preview and test Editor Conter Rows Settings

You can use rows to create columns and more dynamic designs where needed.

| Don't have anything to announce? You welcoming users to your mailing list or the Call to | could also use this template for<br>hanking them for an event you've run. |                 |                 |
|------------------------------------------------------------------------------------------|---------------------------------------------------------------------------|-----------------|-----------------|
| Drag content blocks here                                                                 | Drag content blocks here                                                  | Choose an image | Choose an image |
| F                                                                                        | × 0                                                                       |                 |                 |

1. Click on Rows and choose a Row style. Drag it where you want it on the page

2. Click back on Content and choose Content blocks to the empty boxes in the row

3. Now you can choose what to add e.g. images.

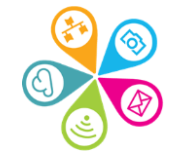

### Merge tags

| Merge tags                 | ×                                                                                                    |
|----------------------------|----------------------------------------------------------------------------------------------------|
| Use these tags to add dyna | mic content to your email. For more advanced options, see our full customisation cheat sheet.                      |
| Contacts                   |                                                                                                    |
| {{ID}}}                    | The subscriber's unique ID.                                                                                        |
| {{EmailAddress}}           | The subscriber's email address.                                                                                    |
| {{FirstName}}              | The subscriber's first name.                                                                                       |
| {{LastName}}               | The subscriber's last name.                                                                                        |
| {{Organisation}}           | Custom field.                                                                                                    |
| Links                      |                                                                                                    |
| {{UnsubscribeURL}}         | A link to a page where your subscriber can unsubscribe.                                                            |
| {{WebVersionURL}}          | A link for your subscriber to view the email in their browser.                                                     |
| {{RewardsURL}}             | A link back to EmailOctopus, required on our free Starter plan.<br>Earn \$15 credit for every paid user you refer! |
| Info                       |                                                                                                    |
| {{SenderInfo}}             | Your physical address.                                                                                             |
| {{SenderInfoLine}}         | Your physical address on a single line.                                                                            |
| {{TimeToRead}}             | Estimated time to read the email. Formatted as <i>n minute(s)</i> .                                                |

#### A common merge tag you may wish to use is First name.

Copy the bracketed information exactly, including the brackets and add in a text box at the top of your email e.g. Dear {{FirstName}}

This will add the first name of your contact to the email that they receive.

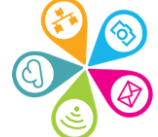

# Let's go Live!

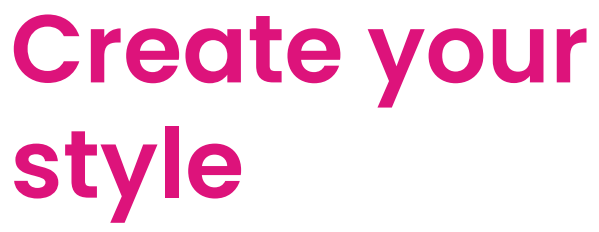

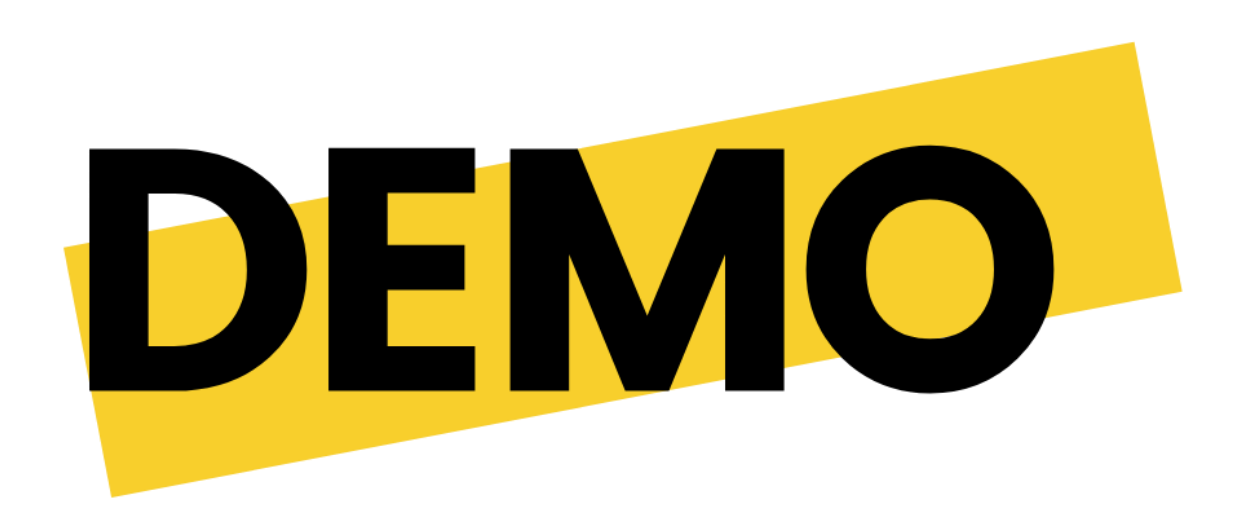

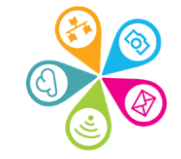

### Step 4: Check your style in Settings

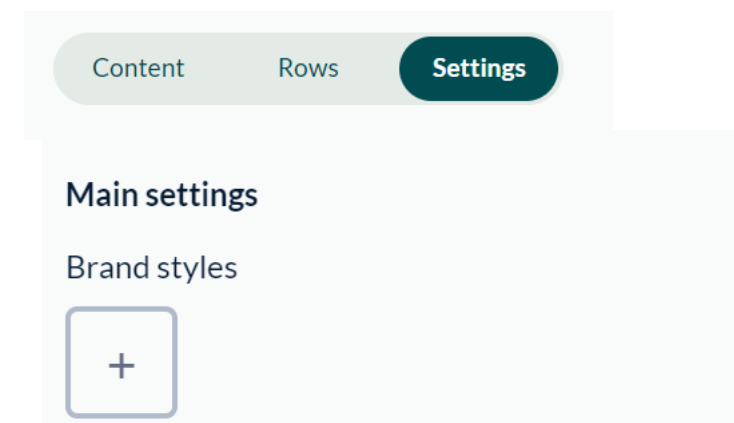

Make styling your template quicker. Click the icon above to build your brand styles.

#### Page

Background colour Add an image instead

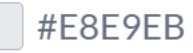

Default link colour Remove

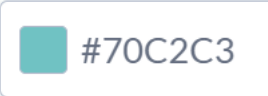

You can go into the Settings tab in your campaign to control the overall look and feel of your campaign. This is quicker than changing the colour or font of every block.

If you have created your brand you can simply click on the plus sign under brand styles to add your normal fonts and colours.

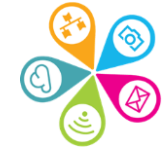

### **Exercise: Adding content**

 Use the drag and drop editor to introduce your organisation or tell the team about an event you have.

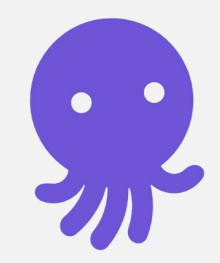

- 2. Add at least:
  - 1. One image
  - 2. Some text
  - 3. A heading
  - 4. A row with a different layout and some content added.

It doesn't have to be perfect!

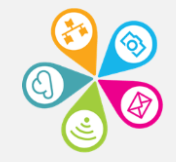

### Step 5: Preview, test and send

| Editor | Preview and test |             |                              |   |                  |
|--------|------------------|-------------|------------------------------|---|------------------|
|        |                  |             |                              |   |                  |
|        |                  | Preview as: | Default – no personalisation | ~ | ☑ Send as a test |

- Switch to Preview and test mode to see how your email appears on a desktop or mobile device and check any links to websites you have added.
- Send as a test email for to up to 10 people

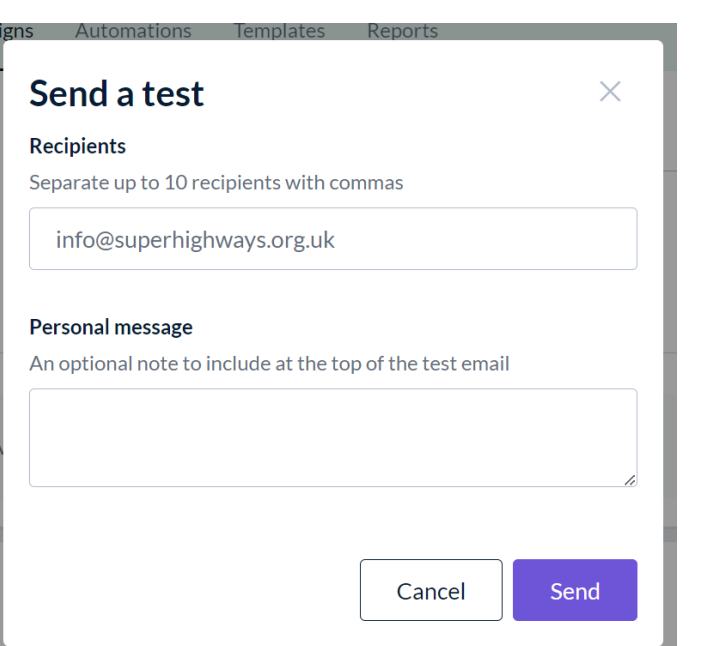

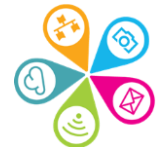

### Ready to send?

Ready to go!

One last chance to review your campaign before clicking send.

| Delivery Send immediately Send at a specific time |  |        |
|---------------------------------------------------|--|--------|
| То                                                |  | 🥒 Edit |

 Choose whether to send now or at a specific time.

 Check your subject line and who the email is coming from. You can edit these before sending if needed.

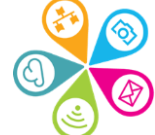

# Share a link to a sent campaign

#### Your campaign is on the way

High five! Feel free to leave this page – we'll carry on without you.

#### View or share your campaign with others:

https://eocampaign1.com/web-version?p=e7dc8c58-42af-11

ē

 You can copy the link as soon as you have pressed Send.

 Or share to social media

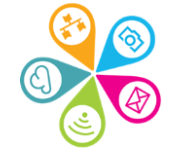

#### **Exercise: Preview, test and send**

1. Preview

- 2. Send a test if you have time
- 3. Make any last changes

4. Send your campaign

Please don't worry about what this looks like! They're going to me or colleagues that know you are beginners.

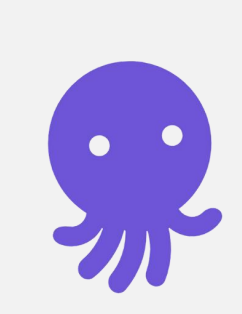

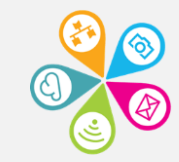

#### Sign up forms

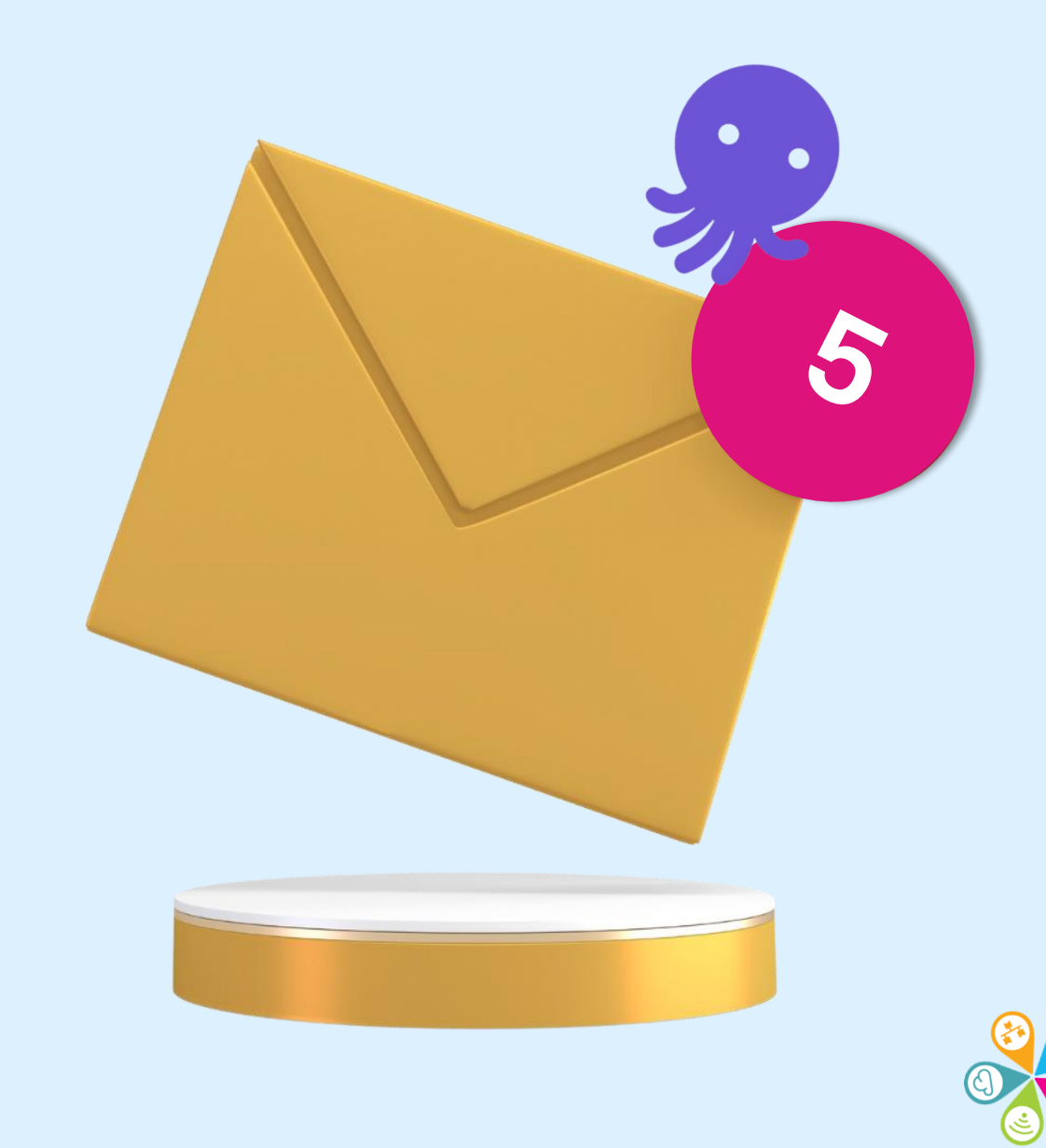

# What should be on a form?

Newsletter

Subscribe

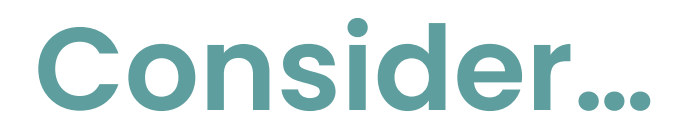

What do I need the individual to complete?

 What don't I need because EmailOctopus collects it automatically

✓ What do I genuinely need?

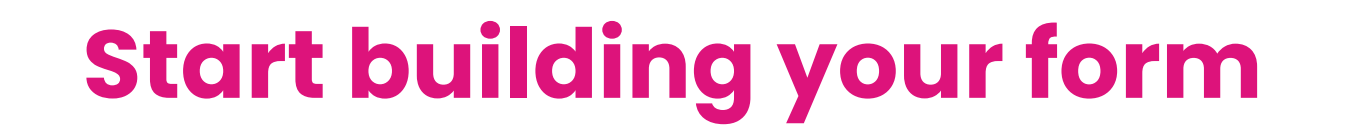

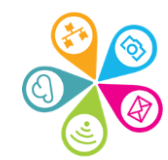

# Let's go Live! Creating a sign up form

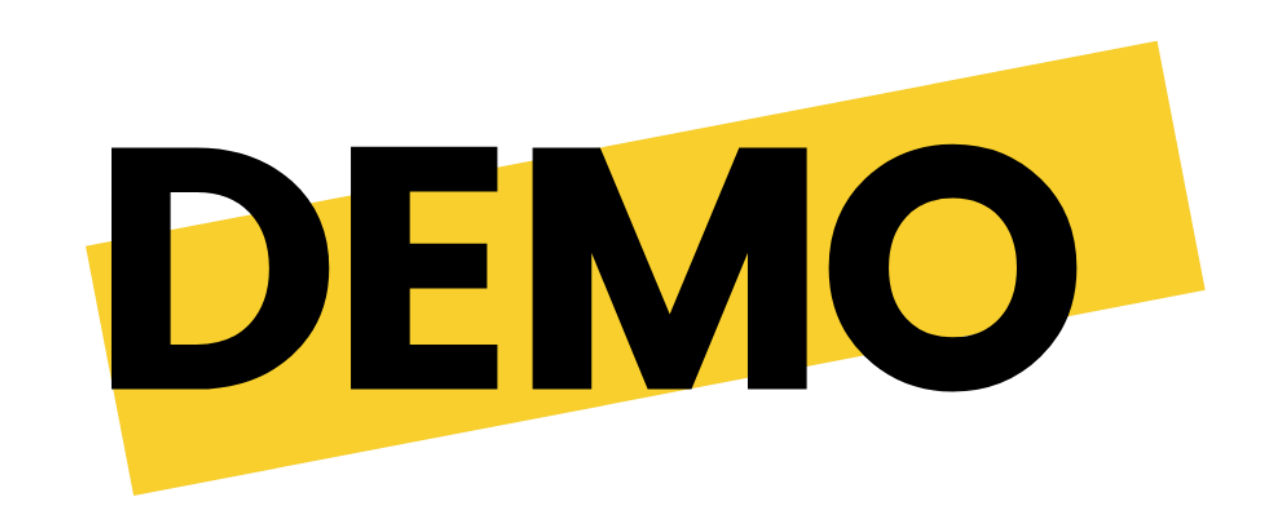

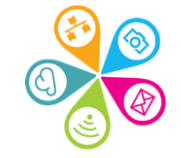

# Landing pages & forms

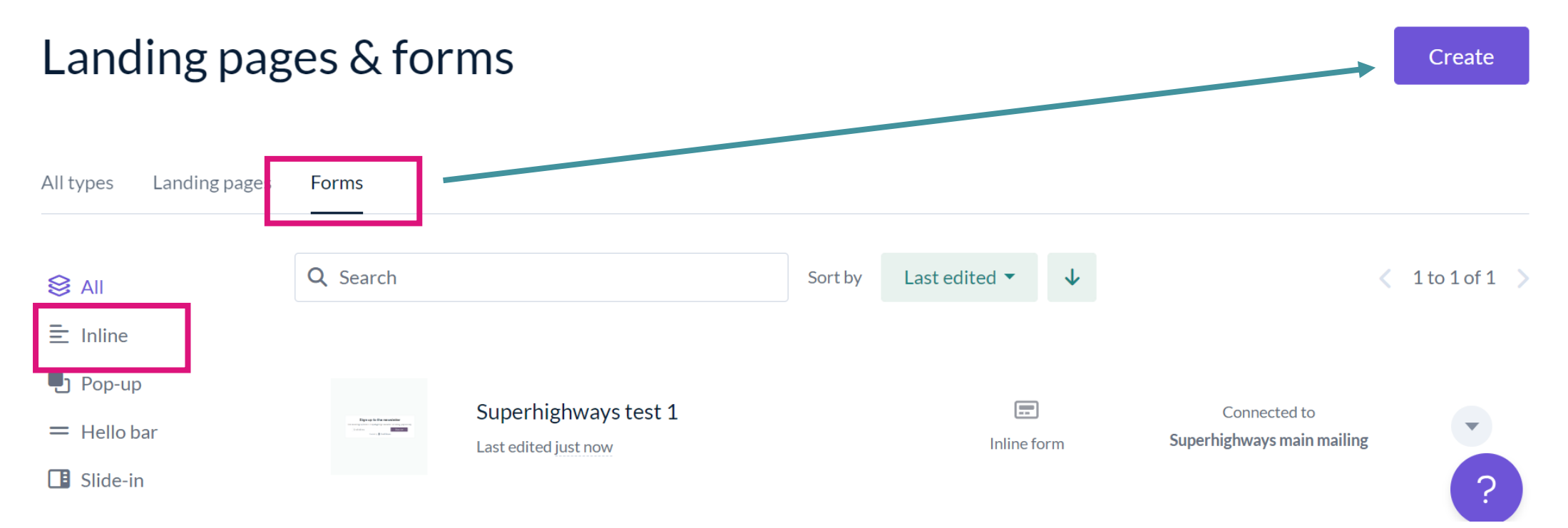

Go to Landing pages & forms tab. Click on Create to get started. Select the Forms tab. If you want to paste the form onto a webpage on your website or send a link to it, use the Inline style.

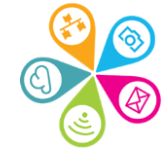

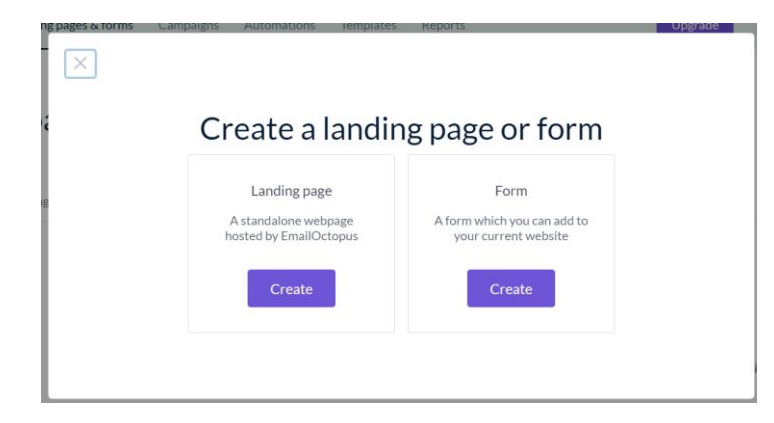

#### Select a list and style

#### 1. Choose Form

2. Inline is the most common style

#### List

This is where your contacts will be added

Superhighways main mailing

#### Style

| Inline | Pop-up | Hello bar | Slide-in |
|--------|--------|-----------|----------|

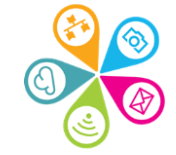

You may need to click on the field boxes to add Available fields. You must set up additional fields in your List first before they are available for a Form.

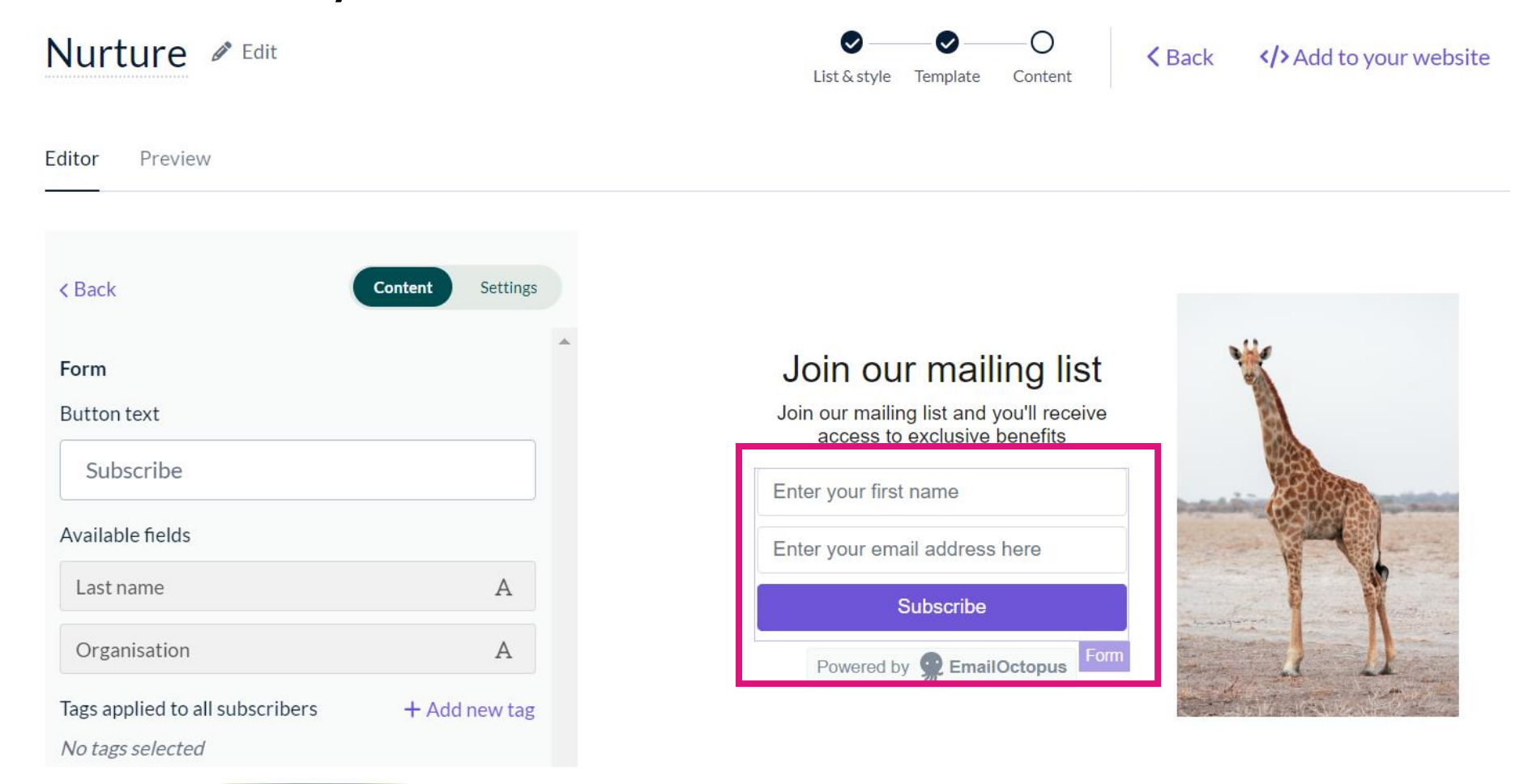

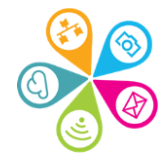
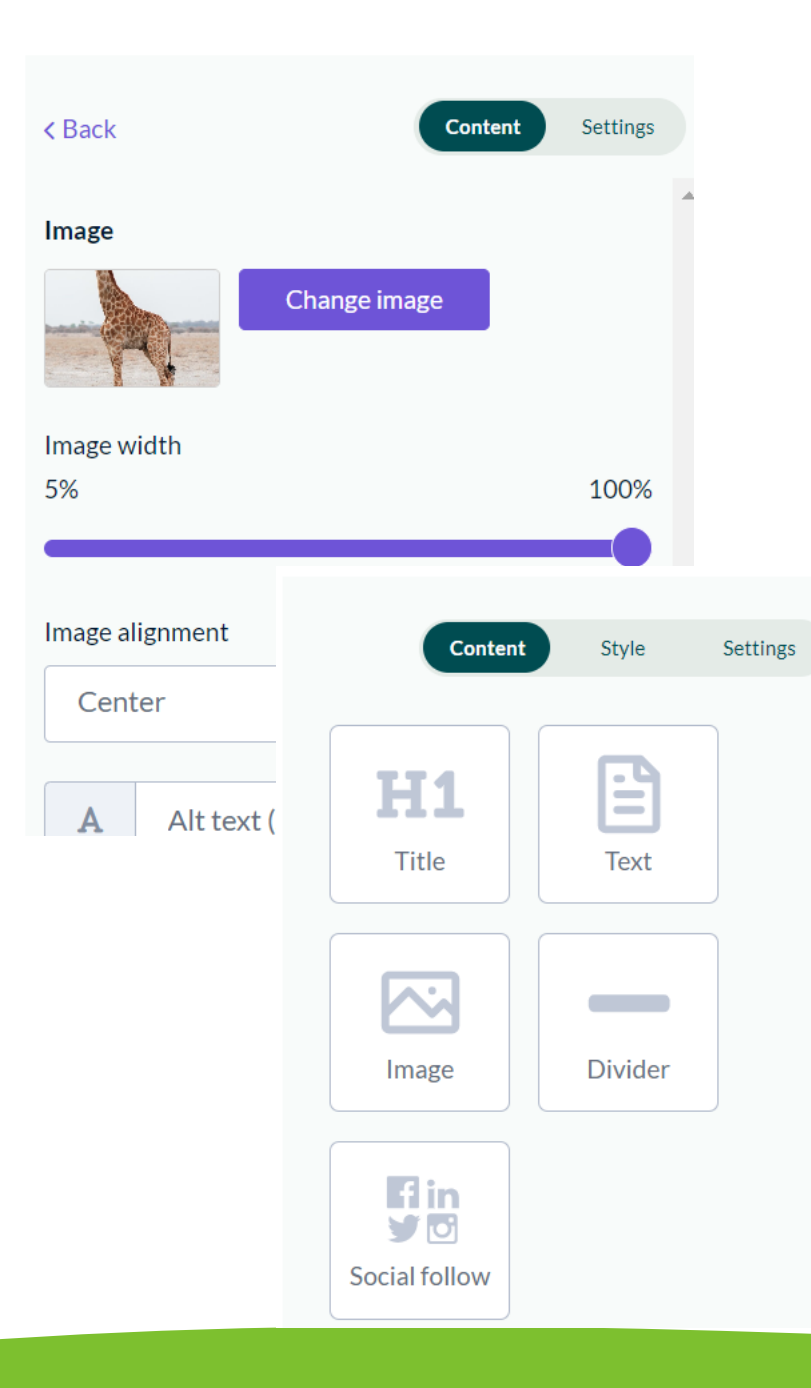

You can edit any content blocks in the Form and add additional Content blocks.

The drag and drop editor is the same as the one for your campaigns. It has less content blocks available: Title, Text, Image, Divider and Social follow

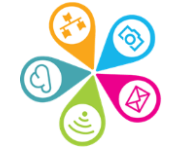

# Embed the form on your website

Don't forget to save!

Then add the form's code to your website:

</>
Add to your website S

Save

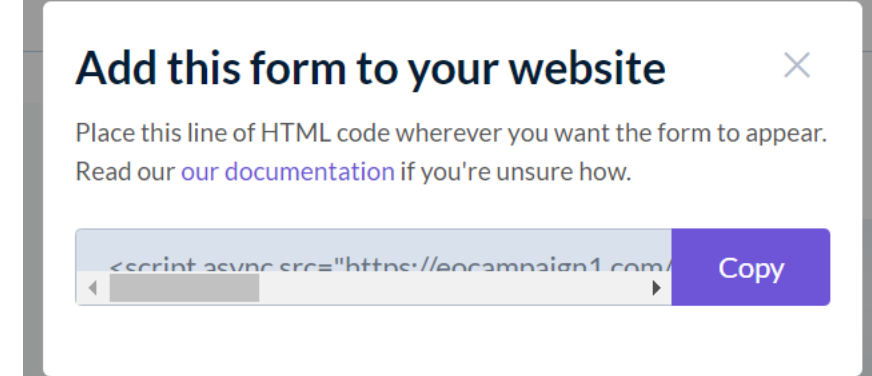

Copy the code.

On your website you will need to look for a HTML or Embed button <> to paste this code correctly.

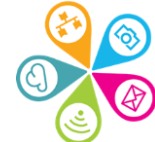

# Get more people signed up....

- Link to your sign-up form for your list
- Embed it on your website
- Use the link in an email signature for all staff
- ✓ Use the link in your social media
- Think about all your contact points
- ✓ Verify your domain

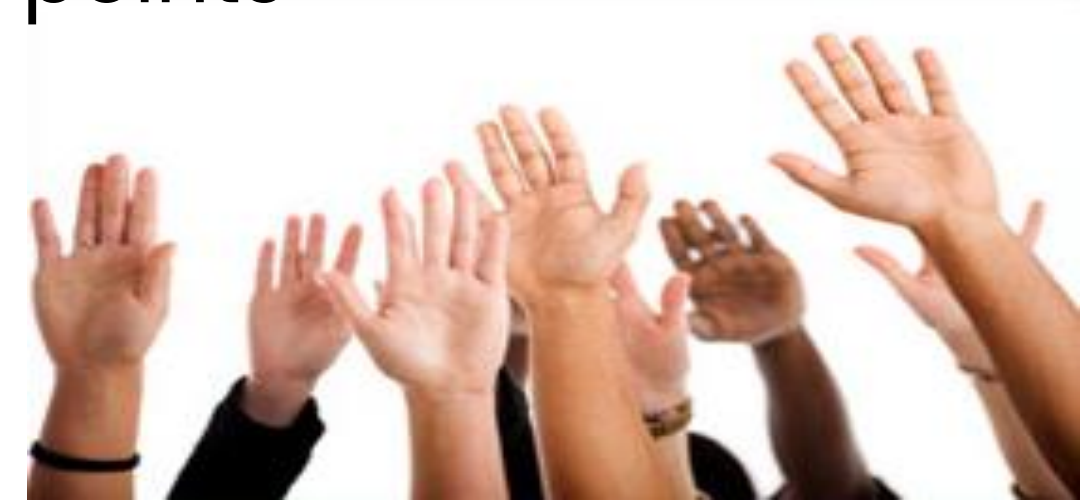

# Any final questions?

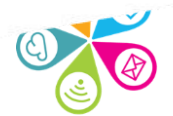

## Next steps

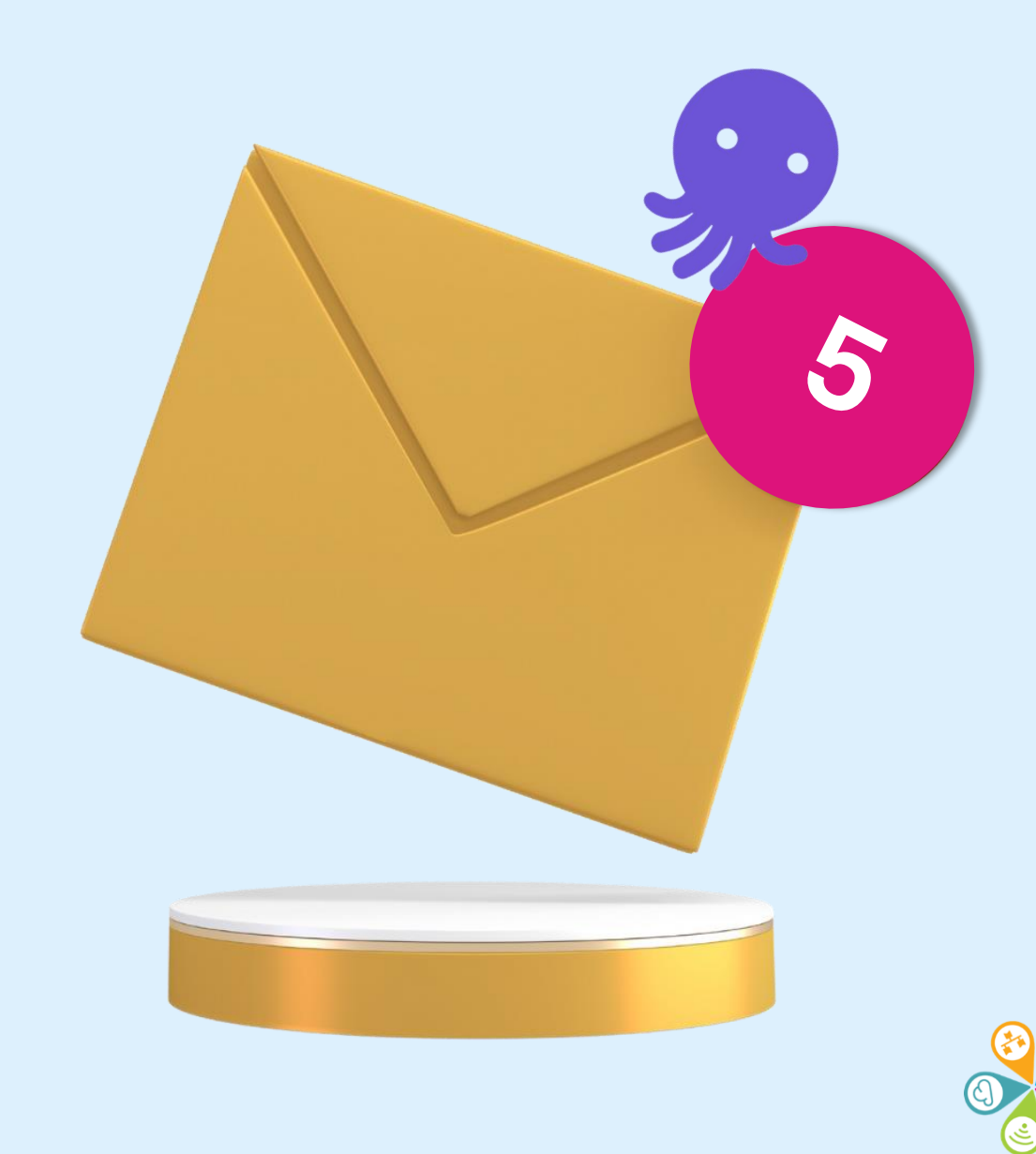

# **Book on training**

#### **OctopusEmail**

<u>Knowledge Base</u> includes how to videos <u>E-mail marketing 101</u> webinar

#### Superhighways training

Our full training programme will re-run soon Full training programme

#### Superhighways support

Book a 1:1 to help you send your email campaigns sorrelparsons@superhighways.org.uk

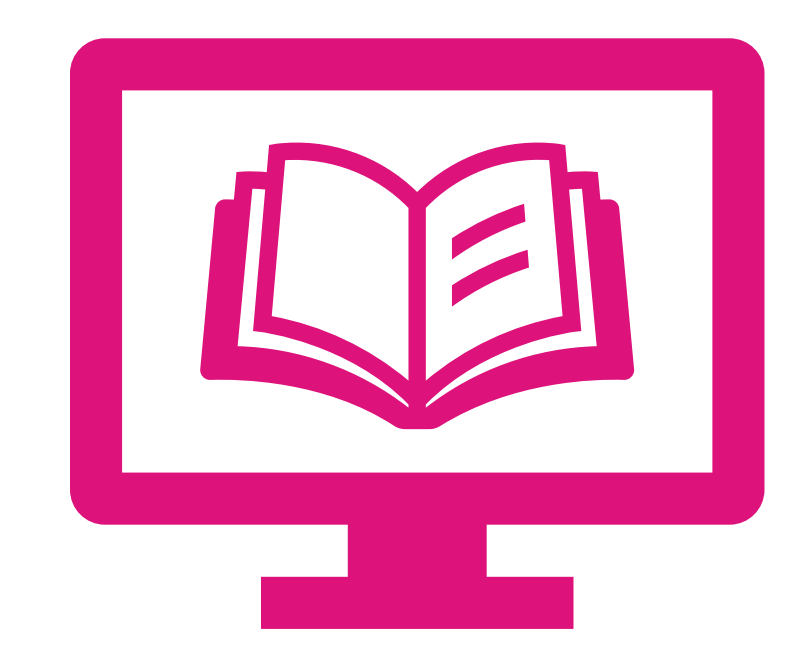

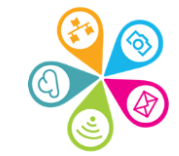

### What does Superhighways do?

Superhighways helps small charities and community groups gain essential digital and data skills backed by the right tech to achieve their goals.

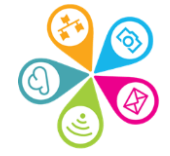

# Thanks for taking part

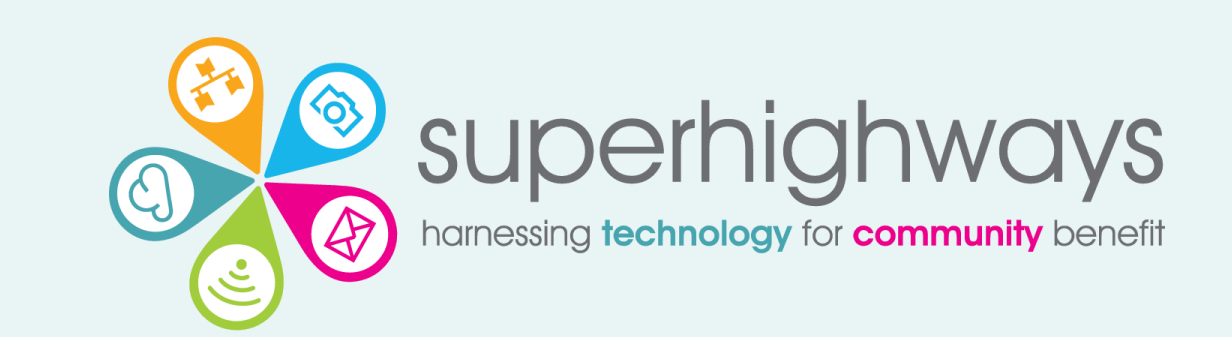

Sorrel Parsons sorrelparsons@superhighways.org.uk www.superhighways.org.uk

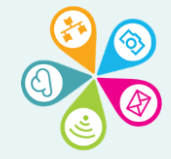